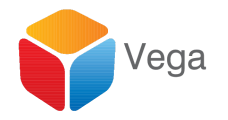

# Installation Guide - SureStream

Vega Systems Inc., 1999 S Bascom Ave #700, Campbell, CA 95008 USA info@vega25.com

# Table of Contents

| Table of Contents                                                                                                    | 1  |
|----------------------------------------------------------------------------------------------------|----|
| Version Information                                                                                                    | 2  |
| Table of Contents<br>Version Information<br>Introduction<br>First-time Installation<br>Obtaining Software<br>Install Software<br>Onvif tools installation<br>Plug-In Installation - Management Server<br>Plug-In Installation - Management Server<br>Plug-In Installation - Smart Client<br>Prerequisites - Server Specification<br>Offline License Activation<br>Online License Activation<br>Online License Activation<br>Step 1: Provide SLC<br>Step 2: Activate<br>Upgrading Software<br>Un-Installation<br>Things to check before running software<br>Step 1: Date and Time Sync in Camera and Smart Client Machines<br>Step 2: WiFi Disable in the Smart Client Machine.<br>Step 2: WiFi Disable in the Smart Client Machine. | 2  |
| First-time Installation                                                                                                    | 2  |
| Obtaining Software                                                                                                    | 2  |
| Install Software                                                                                                    | 2  |
| Onvif tools installation                                                                                                    | 2  |
| Plug-In Installation - Management Server                                                                                                    | 3  |
| Plug-In Installation - Smart Client                                                                                                    | 8  |
| Prerequisites - Server Specification                                                                                                    | 8  |
| Offline License Activation                                                                                                    | 12 |
| Online License Activation                                                                                                    | 12 |
| Step1: Provide SLC                                                                                                    | 12 |
| Step 2: Activate                                                                                                    | 13 |
| Upgrading Software                                                                                                    | 17 |
| Un-Installation                                                                                                    | 17 |
| Things to check before running software                                                                                                    | 21 |
| Step 1: Date and Time Sync in Camera and Smart Client Machines                                                                                                    | 21 |
| Step 2: WiFi Disable in the Smart Client Machine.                                                                                                    | 24 |
| Step 3: Virtual Machine Adapter Disable in Smart Client Machine                                                                                                    | 28 |
| Step 4: Replay attack mode should be off in camera (specifically for Axis camera)                                                                                                    | 32 |
| Contact Us                                                                                                    | 36 |

# Version Information

| Version # | Date     | Changes                       |
|-----------|----------|-------------------------------|
| 1.0       | May-2018 | Software Release 3.0          |
| 2.0       | Sep-2018 | Software Release 4.0.3        |
| 3.0       | Oct 2018 | Updated troubleshooting guide |

### Introduction

SureStream is a MIP Plugin solution that enables direct multicast from the camera to the SmartClient. Recording/Management server failures have no effect on it.

## **First-time Installation**

Please follow the steps listed below to obtain and install SureStream.

### **Obtaining Software**

- 1. Please email <u>sales@vega25.com</u> and provide information about your requirements, including,
  - a. The number of channels you need SureStream for.
  - b. Your version of Milestone Corporate, Expert, Professional+ or Professional.
    - i. SureStream is not tested on other versions, but there is high chance that it will work.
- 2. Receive a quote.
- 3. Pay.
- 4. Receive a link to download the installer.
- 5. Download installation files.

### Install Software

Please follow the below steps to install software.

#### Onvif tools installation

Onvif tools are not needed for SureStream, but good to have, to check onvif compatibility and to add onvif profiles.

After successful installation of SureStream, the Onvif Device Test Tool setup is present in the below path. The user can run the setup's to install.

*"C:\Program Files (x86)\Milestone\MIPPlugins\SureStream contains installers for Onvif Device Manager and Onvif Device Test Tool."* 

Plug-In Installation - Management Server

- 1. If your Milestone software is active on the Management Server, please follow the shutdown procedure provided by Milestone, to stop all Milestone programs running on the Milestone Management Server.
- 2. Copy the setup *"SureStream Setup Folder"* to a convenient location on the Milestone Management Server.
- 3. Open the *"SureStream Setup Folder"*, right click on the setup and click *"Run as administrator"*.

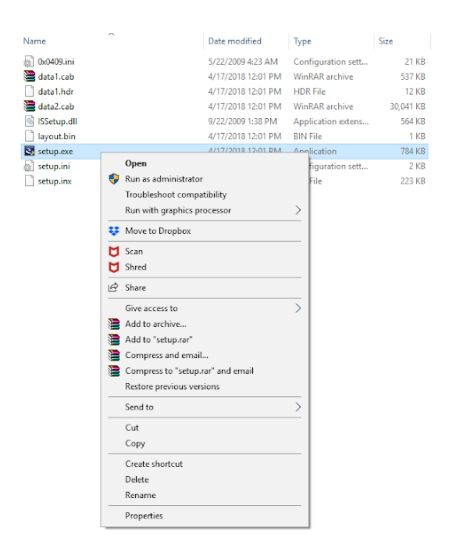

3. Upon clicking on **"Run as administrator"**, a "*Preparing to install*" window will appear as shown in the below image.

| SureStream - InstallShield Wizard                                                                                                    | —        |            | ×     |
|----------------------------------------------------------------------------------------------------|----------|------------|-------|
| <b>Preparing Setup</b><br>Please wait while the InstallShield Wizard prepares the setup.                                                                                                    |          |            | 2     |
| SureStream Setup is preparing the InstallShield Wizard, which will guide y<br>the setup process. Please wait.                                                                                                    | ou throu | igh the re | st of |
|                                                                                                    |          |            |       |
|                                                                                                    |          |            |       |
|                                                                                                    |          |            |       |
| Surestream - installshield Wizard       -       X         Preparing Setup       Please wait while the InstallShield Wizard prepares the setup.       InstallShield Wizard, which will guide you through the rest of the setup process. Please wait.         InstallShield       Cancel |          |            |       |
|                                                                                                    |          | Can        | cel   |

4. Once preparation is completed, the window shown below will appear. Click on the **"Next"** button.

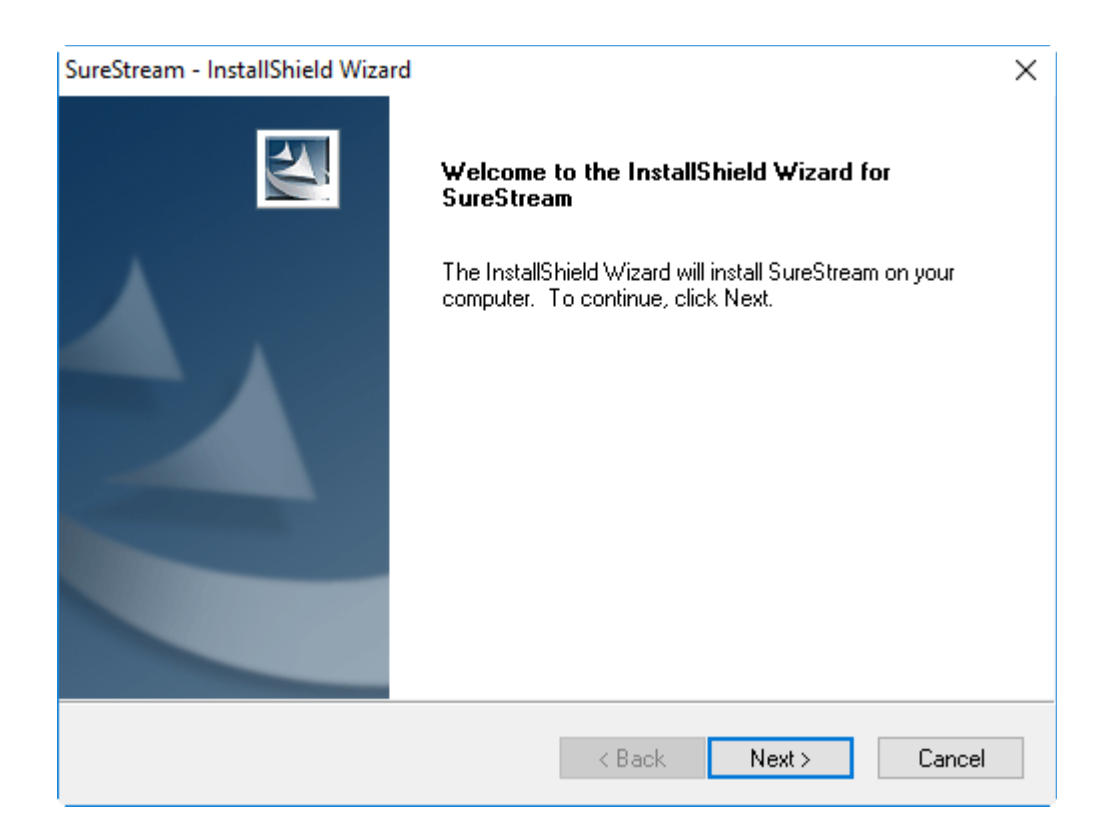

5. Upon clicking on the **"Next"** button a EULA window will pop-up.

| SureStream - InstallShield Wizard                                                                                  | ×    |
|----------------------------------------------------------------------------------------------------|------|
| License Agreement Please read the following license agreement carefully.                                           | 2    |
| EULA                                                                                                    | ^    |
| LGPL License<br>This product uses libraries from the FFmpeg project under the<br>LGPLv2.1.                         | v    |
| I accept the terms of the license agreement     O I do not accept the terms of the license agreement InstallShield | ıt   |
| < Back Next > Ca                                                                                                   | ncel |

- 6. Select *"I accept the terms of the license agreement"* option and click on **"Next"** button.
- 7. Click on the "**Install**" button.

| SureStream - InstallShield Wizard                                                 |                         |                  | ×              |
|-----------------------------------------------------------------------------------|-------------------------|------------------|----------------|
| <b>Ready to Install the Program</b><br>The wizard is ready to begin installation. |                         |                  | 22             |
| Click Install to begin the installation.                                          |                         |                  |                |
| If you want to review or change any of your ins the wizard.                       | tallation settings, cli | ck Back. Click C | Cancel to exit |
|                                                                                   |                         |                  |                |
|                                                                                   |                         |                  |                |
| InstallShield                                                                     |                         |                  |                |
|                                                                                   | < Back                  | Install          | Cancel         |

6. Upon successful Installation, the window shown below will appear.

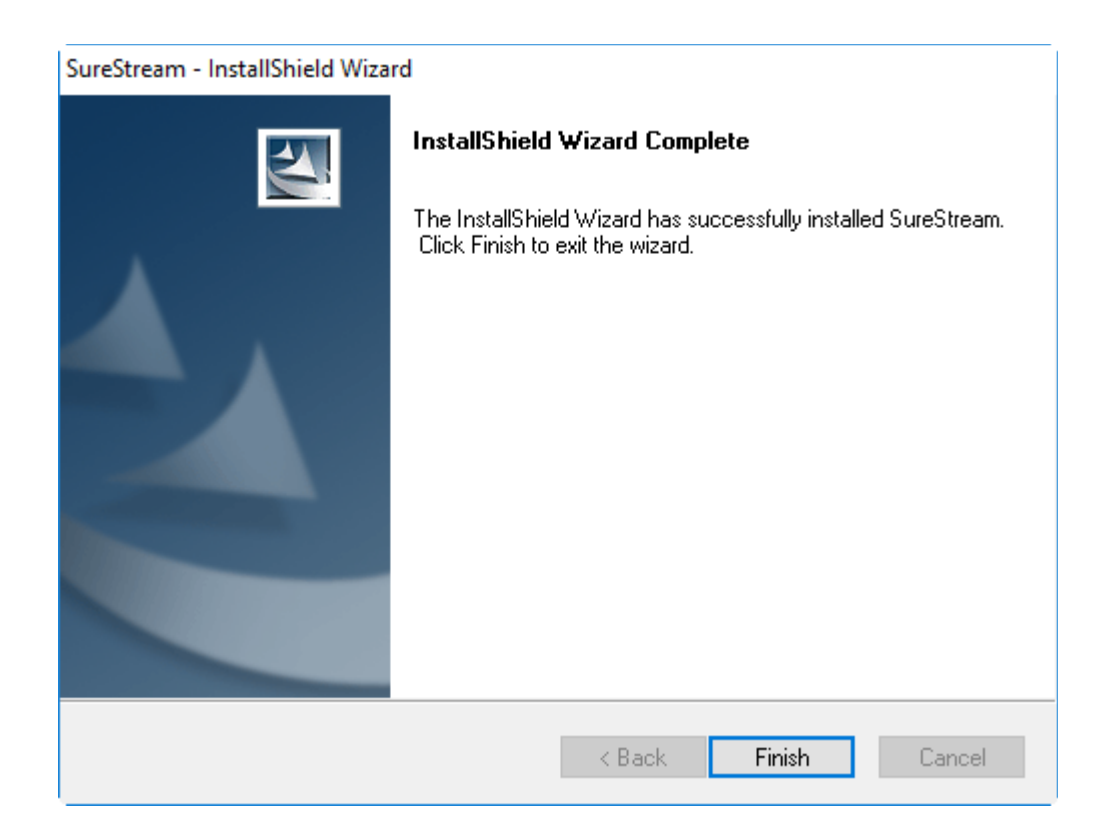

7. After clicking "Finish", the window shown below will appear, reminding you to activate the license to begin use. Click Ok.

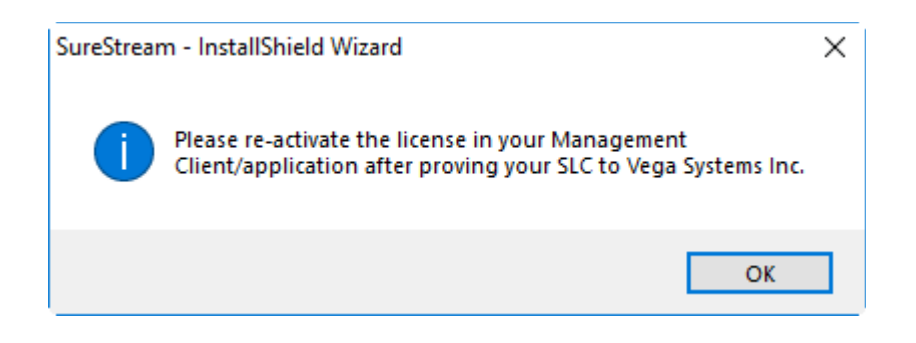

- 8. Start the Milestone Management Server. Open the Management client application.
- 9. Login to Management Client.
- 10. The newly installed plugin will show under the *MIP Plugin* tree in the Management Client application as show in the below image.

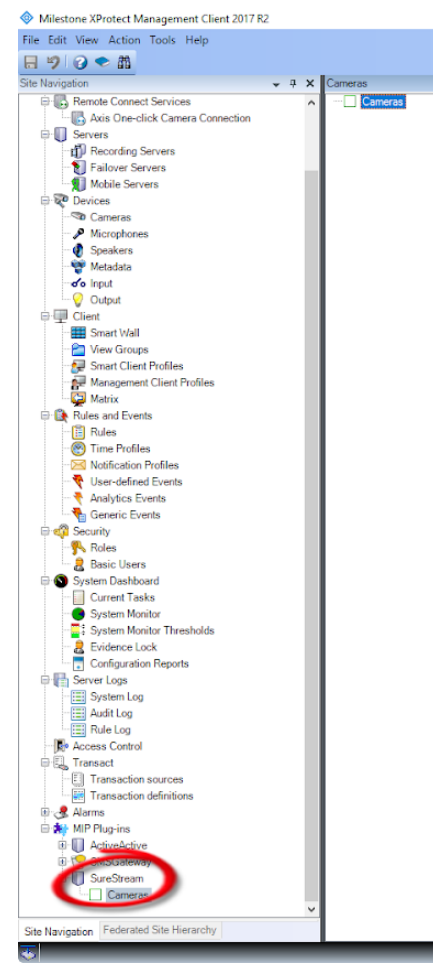

#### Plug-In Installation - Smart Client

Prerequisites - Server Specification

Smart Client machine should have a minimum requirement as mentioned below

- Processor *i5* or greater than *i5*.
- RAM- 8GB
- OS 64 bit Windows 10.
- Use of GPU hardware acceleration for running the Smart Client is recommended.

Follow the below procedure to install the plugin in each Smart Client machine.

- 1. Close the Smart Client application if running.
- 2. Copy the setup "SureStream Setup Folder" to Milestone Smart Client machine.
- 3. Open the *"SureStream Folder",* right click on the setup and click *"Run as administrator".*

| 0               |                       |                    |                    |           |
|-----------------|-----------------------|--------------------|--------------------|-----------|
| Name            |                       | Date modified      | Туре               | Size      |
| 💿 0x0409.ini    |                       | 5/22/2009 4:23 AM  | Configuration sett | 21 KB     |
| 🚞 data1.cab     |                       | 4/17/2018 12:01 PM | WinRAR archive     | 537 KB    |
| data1.hdr       |                       | 4/17/2018 12:01 PM | HDR File           | 12 KB     |
| 🔚 data2.cab     |                       | 4/17/2018 12:01 PM | WinRAR archive     | 30,041 KB |
| ISSetup.dll     |                       | 9/22/2009 1:38 PM  | Application extens | 564 KB    |
| layout.bin      |                       | 4/17/2018 12:01 PM | BIN File           | 1 KB      |
| setup.exe       |                       | A/17/2018 12-01 DM | Application        | 784 KB    |
| 💿 setup.ini     | Open                  |                    | figuration sett    | 2 KB      |
| 📄 setup.inx 🛛 🗧 | Run as administrator  |                    | File               | 223 KB    |
|                 | Troubleshoot compa    | tibility           |                    |           |
|                 | Run with graphics pr  | ocessor            | >                  |           |
|                 | Move to Dropbox       |                    |                    |           |
| D               | Scan                  |                    |                    |           |
| U               | Shred                 |                    |                    |           |
| e               | Share                 |                    | _                  |           |
|                 | Give access to        |                    | >                  |           |
|                 | Add to archive        |                    |                    |           |
|                 | Add to "setup.rar"    |                    |                    |           |
|                 | Compress and email    |                    |                    |           |
|                 | Compress to "setup.   | rar" and email     |                    |           |
|                 | Restore previous ver- | sions              |                    |           |
|                 | Send to               |                    | >                  |           |
|                 | Cut                   |                    |                    |           |
|                 | Сору                  |                    |                    |           |
|                 | Create shortcut       |                    |                    |           |
|                 | Delete                |                    |                    |           |
|                 | Rename                |                    |                    |           |
|                 | Properties            |                    |                    |           |

4. The "*Preparing to Install*" window will appear as shown in the below image.

| SureStream - InstallShield Wizard                                                                               | _         |          | $\times$ |
|----------------------------------------------------------------------------------------------------|-----------|----------|----------|
| <b>Preparing Setup</b><br>Please wait while the InstallShield Wizard prepares the setup.                        |           |          | 1        |
| SureStream Setup is preparing the InstallShield Wizard, which will guide you<br>the setup process. Please wait. | ı through | the rest | of       |
|                                                                                                    |           |          |          |
|                                                                                                    |           |          |          |
|                                                                                                    |           |          |          |
|                                                                                                    |           |          |          |
| InstallShield                                                                                                   |           | Cance    | el       |

5. Once preparation is completed, the window shown will appear.

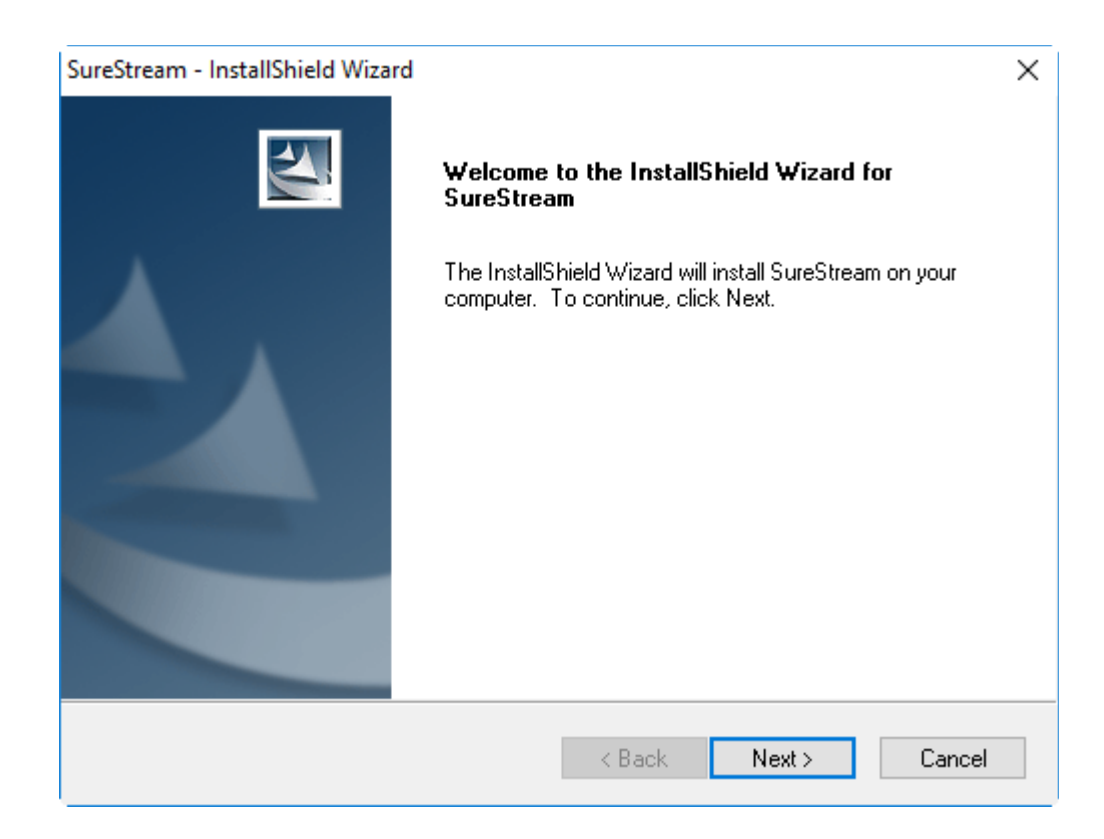

8. Click on the "**Next**" button. The window shown below will appear.

| SureStream - InstallShield Wizard                                                 |                              | ×                       |
|-----------------------------------------------------------------------------------|------------------------------|-------------------------|
| <b>Ready to Install the Program</b><br>The wizard is ready to begin installation. |                              |                         |
| Click Install to begin the installation.                                          |                              |                         |
| If you want to review or change any of your inst<br>the wizard.                   | allation settings, click Bac | k. Click Cancel to exit |
|                                                                                   |                              |                         |
|                                                                                   |                              |                         |
|                                                                                   |                              |                         |
|                                                                                   |                              |                         |
| InstallShield                                                                     |                              |                         |
| n ionaire níoraí                                                                  | < Back Insta                 | I Cancel                |

- 11. Click on the "Install" button.
- 12. Upon successful Installation, we see:

| SureStream - InstallShield Wiza | rd                                                                                                    |
|---------------------------------|----------------------------------------------------------------------------------------------------|
|                                 | InstallShield Wizard Complete<br>The InstallShield Wizard has successfully installed SureStream.<br>Click Finish to exit the wizard. |
|                                 | < Back Finish Cancel                                                                                                    |

- 13. Click on the "**Finish**" button to complete the installation.
- 14. Upon clicking the **"Finish"** button, you will be reminded to activate the license. Please follow steps in the next section to activate the license. Click OK.

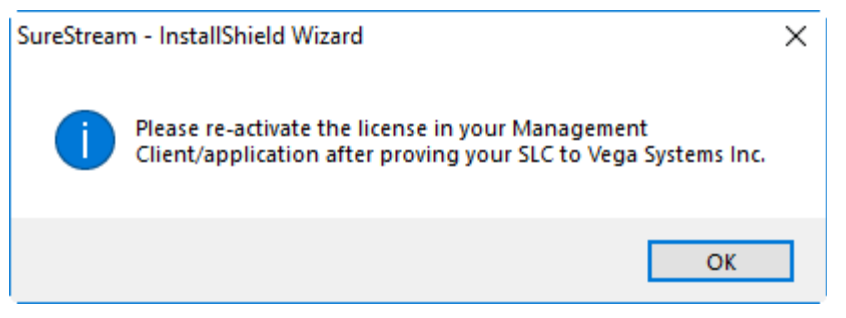

- 19. Open Smart Client on the machine on which the plugin was installed.
- 20. The newly installed plugin will appear under the *MIP SDK Tools tree* in the Smart Client application as shown in the below image.

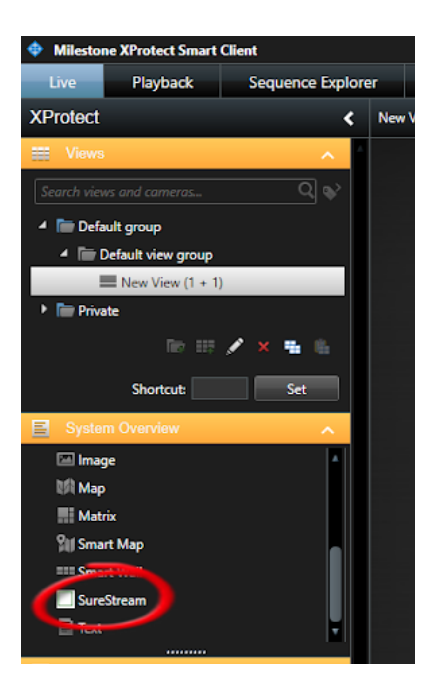

# **Offline License Activation**

Read the 'Offline Activation for Plugin Licensing' document.

# **Online License Activation**

This is a two-stage process as described below.

If you provided the SLC of your XProtect prior to installation and Vega confirmed licensing, proceed directly to Step 2.

### Step1: Provide SLC

- Provide your Xprotect Corporate SLC (Software License Code) to <u>Sales@vega25.com</u>. This is shown in the screenshot below.
- 2. Wait for an email from Vega, confirming the activation of license.
- 3. Proceed to Step 2.

| Milestone XProtect Management Client     | t 2016 R3                                                                                                    |                                                                                                    |                         |                 |                         | – a XÝ      |
|------------------------------------------|----------------------------------------------------------------------------------------------------|----------------------------------------------------------------------------------------------------|-------------------------|-----------------|-------------------------|-------------|
| File Edit View Action Tools Help         |                                                                                                    |                                                                                                    |                         |                 |                         |             |
| He can solvered Maragement Cleve 2013    |                                                                                                    |                                                                                                    |                         |                 |                         |             |
| Site Navigation 🗸 🕂 🗙                    | c                                                                                                    |                                                                                                    |                         |                 |                         |             |
| EC2AMAZ-4NU6CQD - (10.2b)                |                                                                                                    |                                                                                                    |                         |                 |                         |             |
| Basics                                   | milestone The Open Platform Company                                                                                                    |                                                                                                    |                         |                 |                         | /           |
| License Information                      | The open Hatorin company                                                                                                    |                                                                                                    |                         |                 |                         |             |
| Site Information                         |                                                                                                    |                                                                                                    |                         |                 |                         |             |
| Axis One-click Camera Co                 | Licensed to:                                                                                                    | Milest                                                                                                    | one Care                |                 |                         |             |
| Servers                                  |                                                                                                    | V                                                                                                    | methods Deale           |                 |                         |             |
| Recording Servers                        | 100.0                                                                                                    | Tour cu                                                                                                    | rent level: Basic       |                 |                         |             |
| Failover Servers                         | A model     The Open Relations Company       The Open Relations Company       The Open Relations Company       A BC Company       A BC Company <t< td=""><td></td></t<>                                                                                                    |                                                                                                    |                         |                 |                         |             |
| 🖻 ኛ Devices                              |                                                                                                    |                                                                                                    |                         |                 |                         |             |
| - 🖘 Cameras                              |                                                                                                    |                                                                                                    |                         |                 |                         |             |
| Microphones                              | E PARTIN CONTRACTOR                                                                                                    |                                                                                                    |                         |                 |                         | 1           |
| I Speakers                               | Image: compare to the compare to the compare to t |                                                                                                    |                         |                 |                         |             |
| Metadata                                 | x       Image: Company image: Company ima                        |                                                                                                    |                         |                 |                         |             |
|                                          | total       a constrained by the set of the set of the set                         |                                                                                                    |                         |                 |                         |             |
| E Client                                 |                                                                                                    | 0.0                                                                                                    | English for Date        | Milester Ore Di | Milester Ore Design     |             |
| Smart Wall                               | Product Version                                                                                                    | Image: constant of the open Platform Company         Milestone Care           ABC Company<br>a@ABC.com         Yor current level: Basic<br>Milestone Care ID:           ABC Company<br>a@ABC.com         Provide circled SLC           Provide circled SLC         Vator Milestone Care Datal.<br>Vator Milestone Care Datal.           Provide circled SLC         Vator Milestone Care Datal.<br>Vator Milestone Rome Na           Provide circled SLC         Vator Milestone Care Datal.<br>Vator Milestone Rome Na           Protect Corporate 2016 R3 Plot<br>Milestone XProtect Sunst Vatal         Vator Datale.           License Data 2016 R3 Plot<br>Milestone Care Datal.         Nilestone Care Datal.<br>Sri4/2017         Nile           License Data 2016 R3 Plot<br>Milestone Care Datal.         Nilestone Care Plan<br>Milestone XProtect Sunst Vatal         Na           License Data 2016 R3 Plot<br>Milestone Care Datal.         Activated<br>4 out of 2000         Na           License Data 2016 R3 Plot<br>Milestone XProtect Sunst Vatal         License Datale.         Activated<br>4 out of 2000           License Type         Activated<br>3 0 out of 10 0 0 0         0         0 |                         | )               |                         |             |
| View Groups                              | Milesters XPestert Swert Mal                                                                                                    | Jesting       The Open Platform Company         Internand to:       Milestone Care         ABC Company<br>a@ABC.com       Your current level: Basic         ABC Company<br>a@ABC.com       Milestone Care ID:         Edit details.       Provide circled SLC         Erduser lecense access       Provide circled SLC         Mestone Care notal       about Milestone Care.         Installed Product       Provide circled SLC         Mestone Care notal       10132017         Milestone Core potal       10132017         Milestone Core notal       5142017         Strutter Konse Type       Activated         4 out of 2000       10132017         License Drate       License Drate         License Drate       Activated         4 out of 2000       1         License Type       Activated         4 out of 10       0       0                                                                                                    |                         |                 |                         |             |
| 💭 Smart Client Profiles                  | Milestone Arrotect Smart Wall                                                                                                    | Image: Device Device         Software Locuse Code         Expiration Data         Milestone Care Data           ABC Company<br>@ABC con         Milestone Care Dit         Milestone Care Dit         Milestone Care Dit           Editedials.<br>Editedials.<br>Milestone Care Dit         Milestone Care Dit         Milestone Care Dit         Milestone Care Dit           Editedials.<br>Milestone Care Dit         Milestone Care Dit         Milestone Care Dit         Milestone Care Dit           Editedials.<br>Milestone Core Data         Milestone Care Dit         Milestone Care Plus         Milestone Care Plus           Milestone Core Data         Milestone Care Dit         Milestone Care Plus         Milestone Care Plus           Milestone Core Vertex - All sizes.         License Dit         License Dit         License Dit         Autivated           License Device         4 out of 2000         Autivated         Autivated         Autivated           License Type         Activated         3 0 out of 10 0 0 0         0         0                                                                                                    |                         |                 |                         |             |
| Management Client Profile                |                                                                                                    |                                                                                                    |                         |                 |                         | 1           |
| Matrix                                   | Linear Oracian Alleiter                                                                                                    | Lisense Detaile - All Sites                                                                                                    |                         |                 |                         | 1           |
| Rules and Events                         | License Overview - All sittes                                                                                                    | Decrise Decars "An Sites                                                                                                    |                         |                 |                         |             |
| II Rules                                 | 1000000000000000000000000000000000000                                                                                                    |                                                                                                    |                         |                 |                         |             |
| Time Profiles                            | Image: Device Terms Biology Control of the set of the set               |                                                                                                    |                         |                 |                         | 1           |
| Notification Profiles                    |                                                                                                    |                                                                                                    |                         |                 |                         |             |
| Analytice Events                         | License Details - Current Site: EC2AMAZ-                                                                                                    | 4NU6CQD                                                                                                    |                         |                 |                         | <b>&gt;</b> |
| Generic Events                           |                                                                                                    |                                                                                                    |                         |                 | Duint .                 |             |
| Security                                 | License Type                                                                                                    | Activated Cha                                                                                                    | nges without activation | In Grace Period | Expired Without License | <u>د</u>    |
| - P Roles                                | Hardware Device                                                                                                    | 3                                                                                                    | 0 out of 10             | 0               | 0 0                     |             |
| Basic Hears                              |                                                                                                    | -                                                                                                    |                         | -               | -                       | 1           |
| 2                                        |                                                                                                    |                                                                                                    |                         |                 |                         |             |
| Site Navigation Federated Site Hierarchy | <                                                                                                    |                                                                                                    |                         |                 |                         |             |
| <b>*</b>                                 |                                                                                                    |                                                                                                    |                         |                 |                         |             |
| / · · · · / · · · / · · · · · · · · · ·  |                                                                                                    | tere                                                                                                    |                         |                 | A A                     | 3:59 PM     |
|                                          |                                                                                                    |                                                                                                    |                         |                 |                         | 1/25/20     |

### Step 2: Activate

Please follow the below procedure to activate the license.

- 1. This process needs your XProtect installation to be able to access the internet. Please check internet connectivity before doing the steps below.
- 2. After Login to Management, Client click on the License Information tab.

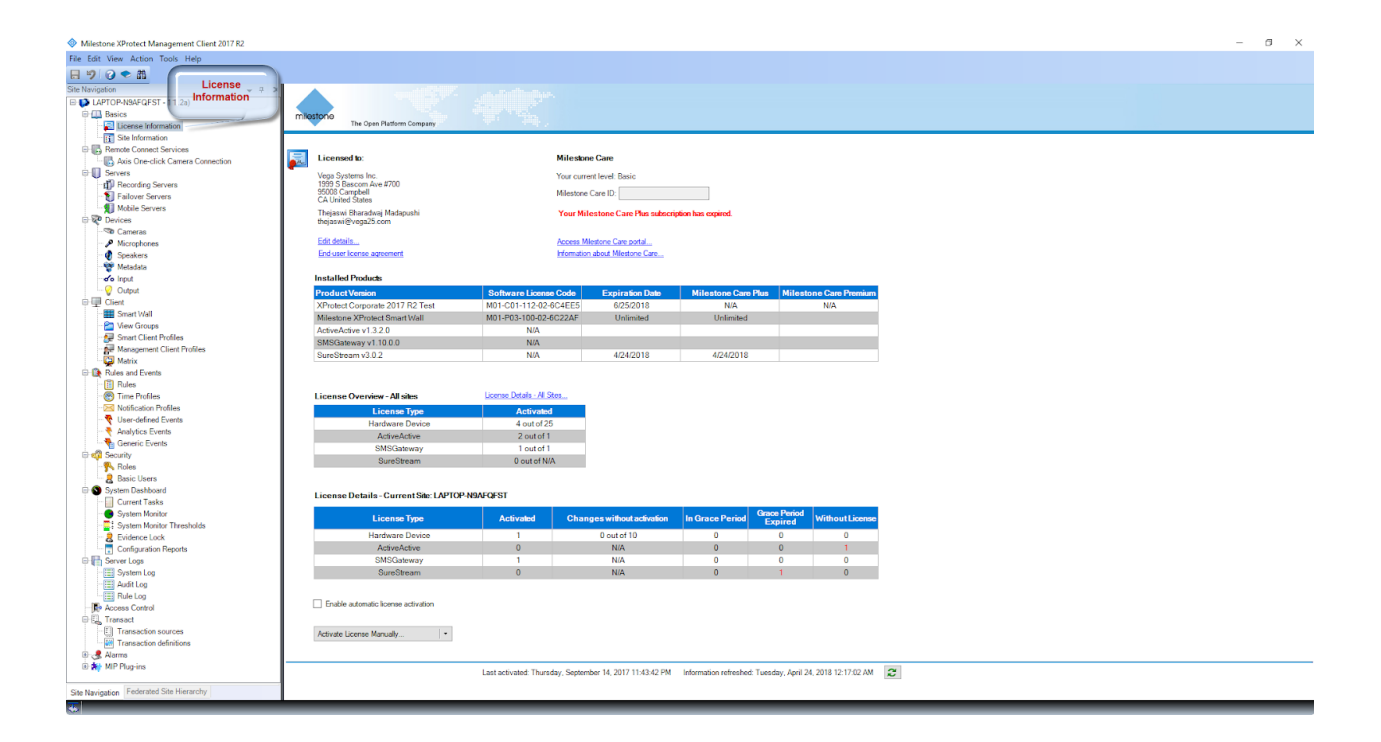

3. Upon Clicking on License Information, the below window will appear and show that the SureStream plugin has expired (It shows the expiration date as Plugin Installation Date).

| villestone XProtect Management Client 2017 R2 |                                           |                                 |                            |                       |                  |                     |    |      | _ |
|-----------------------------------------------|-------------------------------------------|---------------------------------|----------------------------|-----------------------|------------------|---------------------|----|------|---|
| File Many Ashar Tests Hate                    |                                           |                                 |                            |                       |                  |                     |    |      |   |
| cost view action roois nep                    |                                           |                                 |                            |                       |                  |                     |    |      |   |
| 🤊 😗 🗢 🛍                                       |                                           |                                 |                            |                       |                  |                     |    |      |   |
| lavigation 🗸 🕂 🗙                              |                                           |                                 |                            |                       |                  |                     |    |      |   |
| LAPTOP-N9AEQEST - (11.2a)                     |                                           |                                 |                            |                       |                  |                     |    |      |   |
| a 🛄 Basics                                    | milestone                                 |                                 |                            |                       |                  |                     |    |      |   |
| License Information                           | The Open Platform Company                 |                                 |                            |                       |                  |                     |    | <br> |   |
| Site Information                              |                                           |                                 |                            |                       |                  |                     |    |      |   |
| Remote Connect Services                       | Licensed to:                              | Milest                          | ine Care                   |                       |                  |                     |    |      |   |
| Axis Une-click Camera Connection              | <b>P</b> <sup>22</sup>                    |                                 |                            |                       |                  |                     |    |      |   |
| B Develop Common                              | Vega Systems Inc.<br>1999 S Research 4000 | Your cu                         | rent level: Basic          |                       |                  |                     |    |      |   |
| Endering Servers                              | 95008 Campbell                            | Milestor                        | e Care ID:                 |                       |                  |                     |    |      |   |
| Mobile Servers                                | CA United States                          |                                 |                            |                       |                  |                     |    |      |   |
| Devices                                       | Thejaswi Bharadwaj Madapushi              | Your M                          | ilestone Care Plus subscri | tion has expired.     |                  |                     |    |      |   |
| - Dences                                      | thejaswi@vegazo.com                       |                                 |                            |                       |                  |                     |    |      |   |
| Microphones                                   | Edit details                              | Access                          | Mestone Care portal        |                       |                  |                     |    |      |   |
| Snaskare                                      | End-user license agreement                | Informat                        | on about Miestone Care     |                       |                  |                     |    |      |   |
| W Speakers<br>Waterlate                       |                                           |                                 |                            |                       |                  |                     |    |      |   |
| - no lond                                     | Installed Products                        |                                 |                            |                       |                  |                     |    |      |   |
| ······································        |                                           | D-D-III - O-II                  | Design for Design          |                       |                  | O D                 |    |      |   |
| Client                                        | Product Version                           | Software License Code           | Expiration Date            | Milestone Care        | Plus Milest      | one Care Premium    |    |      |   |
| Smart Wall                                    | XProtect Corporate 2017 R2 Test           | M01-C01-112-02-6C4EE5           | 6/25/2018                  | N/A                   |                  | N/A                 |    |      |   |
| View Groups                                   | Milestone XProtect Smart Wall             | M01-P03-100-02-6C22AF           | Unlimited                  | Unlimited             |                  |                     |    |      |   |
| Smart Client Profiles                         | ActiveActive v1.3.2.0                     | N/A                             |                            |                       |                  |                     |    |      |   |
| Management Client Profiles                    | SMSGateway v1.10.0.0                      | N/A                             |                            |                       |                  |                     |    |      |   |
| C Matrix                                      | SureStream v3.0.2                         | N/A                             | 4/24/2018                  | 4/24/2018             |                  |                     |    |      |   |
| Rules and Events                              |                                           |                                 |                            |                       |                  |                     |    |      |   |
| Rules                                         |                                           |                                 |                            |                       |                  |                     |    |      |   |
| Time Profiles                                 | License Overview - All sites              | License Details - Al Stes       | Plugin In:                 | stallation Date       |                  |                     |    |      |   |
| Notification Profiles                         | Licenze Type                              | Activated                       |                            |                       | _                |                     |    |      |   |
|                                               | Hardware Device                           | 4 out of 25                     |                            |                       |                  |                     |    |      |   |
| Analytics Events                              | Antice Antice                             | 2 out of 1                      |                            |                       |                  |                     |    |      |   |
| Seneric Events                                | ActiveActive                              | 2 out of 1                      |                            |                       |                  |                     |    |      |   |
| B Security                                    | SMSGateway                                | 1 out of 1                      |                            |                       |                  |                     |    |      |   |
| - Roles                                       | SureStream                                | 0 out of N/A                    |                            |                       |                  |                     |    |      |   |
| - 2 Basic Users                               |                                           |                                 |                            |                       |                  |                     |    |      |   |
| System Dashboard                              | Linner Debile CommetShel AUTOD            | DALCEPT                         |                            |                       |                  |                     |    |      |   |
| Current Tasks                                 | License Detans - Current Sile, De TOP-IN  | and draft                       |                            |                       |                  |                     |    |      |   |
| System Monitor                                | License Tree                              | Activated Cha                   | nane without activation    | In Grace Pariod       | Grace Period     | Without License     |    |      |   |
| - System Monitor Thresholds                   | Electrice Type                            | Activities                      | ingea whatoacaeaaaon       | in chucch choo        | Expired          | manourtelecinae     |    |      |   |
| - 2 Evidence Lock                             | Hardware Device                           | 1                               | 0 out of 10                | 0                     | 0                | 0                   |    |      |   |
| Configuration Reports                         | ActiveActive                              | 0                               | N/A                        | 0                     | 0                | 1                   |    |      |   |
| E Server Logs                                 | SMSGateway                                | 1                               | N/A                        | 0                     | 0                | 0                   |    |      |   |
| - 🔠 System Log                                | SureStream                                | 0                               | N/A                        | 0                     | 1                | 0                   |    |      |   |
| - 🖽 Audit Log                                 |                                           |                                 |                            |                       |                  |                     |    |      |   |
| Rule Log                                      | Posta estado terra estado en              |                                 |                            |                       |                  |                     |    |      |   |
| Access Control                                | Enable automatic license activation       |                                 |                            |                       |                  |                     |    |      |   |
| Transact                                      |                                           |                                 |                            |                       |                  |                     |    |      |   |
| Transaction sources                           | Activate License Manually *               |                                 |                            |                       |                  |                     |    |      |   |
| Transaction definitions                       |                                           |                                 |                            |                       |                  |                     |    |      |   |
| 🛃 Alarms                                      |                                           |                                 |                            |                       |                  |                     |    | <br> |   |
| MIP Plug-ins                                  |                                           | Last activated: Thursday: Sente | mber 14, 2017 11:43:42 PM  | Information refreshed | Tuesday, April 2 | 4. 2018 12:17:02 AM | 21 |      |   |
|                                               | _                                         |                                 |                            |                       |                  |                     |    |      |   |
| Vavigation Federated Site Hierarchy           |                                           |                                 |                            |                       |                  |                     |    |      |   |

4. Click on the Activate License Manually button.

| Milestone XProtect Management Client 2017 R2 |                                          |                                                                    |                                                                                                    |                        |                  |                     |   | - | 0 |               |            |              |  |  |  |  |  |  |  |  |       |  |  |  |  |  |  |  |  |  |  |                  |   |  |  |  |  |  |  |  |  |  |                 |                                   |                |  |  |  |  |  |  |  |  |                  |  |  |  |  |              |  |  |  |  |  |                           |              |               |                          |                 |         |                 |  |  |  |  |                   |                 |   |             |   |   |   |  |  |  |  |                       |              |   |     |   |   |   |  |  |  |  |             |            |   |     |   |   |   |  |  |  |  |                |            |   |     |   |   |   |  |  |  |  |               |  |  |  |  |  |  |  |  |  |  |          |  |  |  |  |  |  |  |  |  |  |                  |                                     |                         |  |  |  |  |  |  |  |  |              |  |  |  |  |  |  |  |  |  |  |                       |                           |  |  |  |  |  |  |  |  |  |                        |  |  |  |  |  |  |  |  |  |  |            |   |  |  |  |  |  |  |  |  |   |                      |   |                                |                            |                        |                  |                     |   |  |  |  |                                 |   |  |  |  |  |  |  |  |  |  |                                          |  |                                                      |  |  |  |  |  |  |  |
|----------------------------------------------|------------------------------------------|--------------------------------------------------------------------|----------------------------------------------------------------------------------------------------|------------------------|------------------|---------------------|---|---|---|---------------|------------|--------------|--|--|--|--|--|--|--|--|-------|--|--|--|--|--|--|--|--|--|--|------------------|---|--|--|--|--|--|--|--|--|--|-----------------|-----------------------------------|----------------|--|--|--|--|--|--|--|--|------------------|--|--|--|--|--------------|--|--|--|--|--|---------------------------|--------------|---------------|--------------------------|-----------------|---------|-----------------|--|--|--|--|-------------------|-----------------|---|-------------|---|---|---|--|--|--|--|-----------------------|--------------|---|-----|---|---|---|--|--|--|--|-------------|------------|---|-----|---|---|---|--|--|--|--|----------------|------------|---|-----|---|---|---|--|--|--|--|---------------|--|--|--|--|--|--|--|--|--|--|----------|--|--|--|--|--|--|--|--|--|--|------------------|-------------------------------------|-------------------------|--|--|--|--|--|--|--|--|--------------|--|--|--|--|--|--|--|--|--|--|-----------------------|---------------------------|--|--|--|--|--|--|--|--|--|------------------------|--|--|--|--|--|--|--|--|--|--|------------|---|--|--|--|--|--|--|--|--|---|----------------------|---|--------------------------------|----------------------------|------------------------|------------------|---------------------|---|--|--|--|---------------------------------|---|--|--|--|--|--|--|--|--|--|------------------------------------------|--|------------------------------------------------------|--|--|--|--|--|--|--|
| File Edit View Action Tools Help             |                                          |                                                                    |                                                                                                    |                        |                  |                     |   |   |   |               |            |              |  |  |  |  |  |  |  |  |       |  |  |  |  |  |  |  |  |  |  |                  |   |  |  |  |  |  |  |  |  |  |                 |                                   |                |  |  |  |  |  |  |  |  |                  |  |  |  |  |              |  |  |  |  |  |                           |              |               |                          |                 |         |                 |  |  |  |  |                   |                 |   |             |   |   |   |  |  |  |  |                       |              |   |     |   |   |   |  |  |  |  |             |            |   |     |   |   |   |  |  |  |  |                |            |   |     |   |   |   |  |  |  |  |               |  |  |  |  |  |  |  |  |  |  |          |  |  |  |  |  |  |  |  |  |  |                  |                                     |                         |  |  |  |  |  |  |  |  |              |  |  |  |  |  |  |  |  |  |  |                       |                           |  |  |  |  |  |  |  |  |  |                        |  |  |  |  |  |  |  |  |  |  |            |   |  |  |  |  |  |  |  |  |   |                      |   |                                |                            |                        |                  |                     |   |  |  |  |                                 |   |  |  |  |  |  |  |  |  |  |                                          |  |                                                      |  |  |  |  |  |  |  |
| 日 🤊 🕜 🗢 曲                                    |                                          |                                                                    |                                                                                                    |                        |                  |                     |   |   |   |               |            |              |  |  |  |  |  |  |  |  |       |  |  |  |  |  |  |  |  |  |  |                  |   |  |  |  |  |  |  |  |  |  |                 |                                   |                |  |  |  |  |  |  |  |  |                  |  |  |  |  |              |  |  |  |  |  |                           |              |               |                          |                 |         |                 |  |  |  |  |                   |                 |   |             |   |   |   |  |  |  |  |                       |              |   |     |   |   |   |  |  |  |  |             |            |   |     |   |   |   |  |  |  |  |                |            |   |     |   |   |   |  |  |  |  |               |  |  |  |  |  |  |  |  |  |  |          |  |  |  |  |  |  |  |  |  |  |                  |                                     |                         |  |  |  |  |  |  |  |  |              |  |  |  |  |  |  |  |  |  |  |                       |                           |  |  |  |  |  |  |  |  |  |                        |  |  |  |  |  |  |  |  |  |  |            |   |  |  |  |  |  |  |  |  |   |                      |   |                                |                            |                        |                  |                     |   |  |  |  |                                 |   |  |  |  |  |  |  |  |  |  |                                          |  |                                                      |  |  |  |  |  |  |  |
| Site Navigation + 7 ×                        |                                          |                                                                    |                                                                                                    |                        |                  |                     |   |   |   |               |            |              |  |  |  |  |  |  |  |  |       |  |  |  |  |  |  |  |  |  |  |                  |   |  |  |  |  |  |  |  |  |  |                 |                                   |                |  |  |  |  |  |  |  |  |                  |  |  |  |  |              |  |  |  |  |  |                           |              |               |                          |                 |         |                 |  |  |  |  |                   |                 |   |             |   |   |   |  |  |  |  |                       |              |   |     |   |   |   |  |  |  |  |             |            |   |     |   |   |   |  |  |  |  |                |            |   |     |   |   |   |  |  |  |  |               |  |  |  |  |  |  |  |  |  |  |          |  |  |  |  |  |  |  |  |  |  |                  |                                     |                         |  |  |  |  |  |  |  |  |              |  |  |  |  |  |  |  |  |  |  |                       |                           |  |  |  |  |  |  |  |  |  |                        |  |  |  |  |  |  |  |  |  |  |            |   |  |  |  |  |  |  |  |  |   |                      |   |                                |                            |                        |                  |                     |   |  |  |  |                                 |   |  |  |  |  |  |  |  |  |  |                                          |  |                                                      |  |  |  |  |  |  |  |
| E LAPTOP-N9AEQEST - (11.2a)                  |                                          |                                                                    |                                                                                                    |                        |                  |                     |   |   |   |               |            |              |  |  |  |  |  |  |  |  |       |  |  |  |  |  |  |  |  |  |  |                  |   |  |  |  |  |  |  |  |  |  |                 |                                   |                |  |  |  |  |  |  |  |  |                  |  |  |  |  |              |  |  |  |  |  |                           |              |               |                          |                 |         |                 |  |  |  |  |                   |                 |   |             |   |   |   |  |  |  |  |                       |              |   |     |   |   |   |  |  |  |  |             |            |   |     |   |   |   |  |  |  |  |                |            |   |     |   |   |   |  |  |  |  |               |  |  |  |  |  |  |  |  |  |  |          |  |  |  |  |  |  |  |  |  |  |                  |                                     |                         |  |  |  |  |  |  |  |  |              |  |  |  |  |  |  |  |  |  |  |                       |                           |  |  |  |  |  |  |  |  |  |                        |  |  |  |  |  |  |  |  |  |  |            |   |  |  |  |  |  |  |  |  |   |                      |   |                                |                            |                        |                  |                     |   |  |  |  |                                 |   |  |  |  |  |  |  |  |  |  |                                          |  |                                                      |  |  |  |  |  |  |  |
| Basics                                       | miestone                                 |                                                                    |                                                                                                    |                        |                  |                     |   |   |   |               |            |              |  |  |  |  |  |  |  |  |       |  |  |  |  |  |  |  |  |  |  |                  |   |  |  |  |  |  |  |  |  |  |                 |                                   |                |  |  |  |  |  |  |  |  |                  |  |  |  |  |              |  |  |  |  |  |                           |              |               |                          |                 |         |                 |  |  |  |  |                   |                 |   |             |   |   |   |  |  |  |  |                       |              |   |     |   |   |   |  |  |  |  |             |            |   |     |   |   |   |  |  |  |  |                |            |   |     |   |   |   |  |  |  |  |               |  |  |  |  |  |  |  |  |  |  |          |  |  |  |  |  |  |  |  |  |  |                  |                                     |                         |  |  |  |  |  |  |  |  |              |  |  |  |  |  |  |  |  |  |  |                       |                           |  |  |  |  |  |  |  |  |  |                        |  |  |  |  |  |  |  |  |  |  |            |   |  |  |  |  |  |  |  |  |   |                      |   |                                |                            |                        |                  |                     |   |  |  |  |                                 |   |  |  |  |  |  |  |  |  |  |                                          |  |                                                      |  |  |  |  |  |  |  |
| License Information                          | The Open Platform Company                |                                                                    |                                                                                                    |                        |                  |                     |   |   |   |               |            |              |  |  |  |  |  |  |  |  |       |  |  |  |  |  |  |  |  |  |  |                  |   |  |  |  |  |  |  |  |  |  |                 |                                   |                |  |  |  |  |  |  |  |  |                  |  |  |  |  |              |  |  |  |  |  |                           |              |               |                          |                 |         |                 |  |  |  |  |                   |                 |   |             |   |   |   |  |  |  |  |                       |              |   |     |   |   |   |  |  |  |  |             |            |   |     |   |   |   |  |  |  |  |                |            |   |     |   |   |   |  |  |  |  |               |  |  |  |  |  |  |  |  |  |  |          |  |  |  |  |  |  |  |  |  |  |                  |                                     |                         |  |  |  |  |  |  |  |  |              |  |  |  |  |  |  |  |  |  |  |                       |                           |  |  |  |  |  |  |  |  |  |                        |  |  |  |  |  |  |  |  |  |  |            |   |  |  |  |  |  |  |  |  |   |                      |   |                                |                            |                        |                  |                     |   |  |  |  |                                 |   |  |  |  |  |  |  |  |  |  |                                          |  |                                                      |  |  |  |  |  |  |  |
| Site Information                             |                                          |                                                                    |                                                                                                    |                        |                  |                     |   |   |   | 1             |            |              |  |  |  |  |  |  |  |  |       |  |  |  |  |  |  |  |  |  |  |                  |   |  |  |  |  |  |  |  |  |  |                 |                                   |                |  |  |  |  |  |  |  |  |                  |  |  |  |  |              |  |  |  |  |  |                           |              |               |                          |                 |         |                 |  |  |  |  |                   |                 |   |             |   |   |   |  |  |  |  |                       |              |   |     |   |   |   |  |  |  |  |             |            |   |     |   |   |   |  |  |  |  |                |            |   |     |   |   |   |  |  |  |  |               |  |  |  |  |  |  |  |  |  |  |          |  |  |  |  |  |  |  |  |  |  |                  |                                     |                         |  |  |  |  |  |  |  |  |              |  |  |  |  |  |  |  |  |  |  |                       |                           |  |  |  |  |  |  |  |  |  |                        |  |  |  |  |  |  |  |  |  |  |            |   |  |  |  |  |  |  |  |  |   |                      |   |                                |                            |                        |                  |                     |   |  |  |  |                                 |   |  |  |  |  |  |  |  |  |  |                                          |  |                                                      |  |  |  |  |  |  |  |
| Remote Connect Services                      |                                          |                                                                    |                                                                                                    |                        |                  |                     |   |   |   |               |            |              |  |  |  |  |  |  |  |  |       |  |  |  |  |  |  |  |  |  |  |                  |   |  |  |  |  |  |  |  |  |  |                 |                                   |                |  |  |  |  |  |  |  |  |                  |  |  |  |  |              |  |  |  |  |  |                           |              |               |                          |                 |         |                 |  |  |  |  |                   |                 |   |             |   |   |   |  |  |  |  |                       |              |   |     |   |   |   |  |  |  |  |             |            |   |     |   |   |   |  |  |  |  |                |            |   |     |   |   |   |  |  |  |  |               |  |  |  |  |  |  |  |  |  |  |          |  |  |  |  |  |  |  |  |  |  |                  |                                     |                         |  |  |  |  |  |  |  |  |              |  |  |  |  |  |  |  |  |  |  |                       |                           |  |  |  |  |  |  |  |  |  |                        |  |  |  |  |  |  |  |  |  |  |            |   |  |  |  |  |  |  |  |  |   |                      |   |                                |                            |                        |                  |                     |   |  |  |  |                                 |   |  |  |  |  |  |  |  |  |  |                                          |  |                                                      |  |  |  |  |  |  |  |
| - 🐻 Axis One-click Camera Connection         | Licensed to:                             | Milest                                                             | one Care                                                                                                    |                        |                  |                     |   |   |   |               |            |              |  |  |  |  |  |  |  |  |       |  |  |  |  |  |  |  |  |  |  |                  |   |  |  |  |  |  |  |  |  |  |                 |                                   |                |  |  |  |  |  |  |  |  |                  |  |  |  |  |              |  |  |  |  |  |                           |              |               |                          |                 |         |                 |  |  |  |  |                   |                 |   |             |   |   |   |  |  |  |  |                       |              |   |     |   |   |   |  |  |  |  |             |            |   |     |   |   |   |  |  |  |  |                |            |   |     |   |   |   |  |  |  |  |               |  |  |  |  |  |  |  |  |  |  |          |  |  |  |  |  |  |  |  |  |  |                  |                                     |                         |  |  |  |  |  |  |  |  |              |  |  |  |  |  |  |  |  |  |  |                       |                           |  |  |  |  |  |  |  |  |  |                        |  |  |  |  |  |  |  |  |  |  |            |   |  |  |  |  |  |  |  |  |   |                      |   |                                |                            |                        |                  |                     |   |  |  |  |                                 |   |  |  |  |  |  |  |  |  |  |                                          |  |                                                      |  |  |  |  |  |  |  |
| 🕀 🕕 Servers                                  | Vega Systems Inc.                        | Your cu                                                            | rrent level: Basic                                                                                                    |                        |                  |                     |   |   |   |               |            |              |  |  |  |  |  |  |  |  |       |  |  |  |  |  |  |  |  |  |  |                  |   |  |  |  |  |  |  |  |  |  |                 |                                   |                |  |  |  |  |  |  |  |  |                  |  |  |  |  |              |  |  |  |  |  |                           |              |               |                          |                 |         |                 |  |  |  |  |                   |                 |   |             |   |   |   |  |  |  |  |                       |              |   |     |   |   |   |  |  |  |  |             |            |   |     |   |   |   |  |  |  |  |                |            |   |     |   |   |   |  |  |  |  |               |  |  |  |  |  |  |  |  |  |  |          |  |  |  |  |  |  |  |  |  |  |                  |                                     |                         |  |  |  |  |  |  |  |  |              |  |  |  |  |  |  |  |  |  |  |                       |                           |  |  |  |  |  |  |  |  |  |                        |  |  |  |  |  |  |  |  |  |  |            |   |  |  |  |  |  |  |  |  |   |                      |   |                                |                            |                        |                  |                     |   |  |  |  |                                 |   |  |  |  |  |  |  |  |  |  |                                          |  |                                                      |  |  |  |  |  |  |  |
| - 🗊 Recording Servers                        | 1999 S Bascom Ave #700<br>95002 Constant | M2                                                                 | - C ID                                                                                                    |                        |                  |                     |   |   |   |               |            |              |  |  |  |  |  |  |  |  |       |  |  |  |  |  |  |  |  |  |  |                  |   |  |  |  |  |  |  |  |  |  |                 |                                   |                |  |  |  |  |  |  |  |  |                  |  |  |  |  |              |  |  |  |  |  |                           |              |               |                          |                 |         |                 |  |  |  |  |                   |                 |   |             |   |   |   |  |  |  |  |                       |              |   |     |   |   |   |  |  |  |  |             |            |   |     |   |   |   |  |  |  |  |                |            |   |     |   |   |   |  |  |  |  |               |  |  |  |  |  |  |  |  |  |  |          |  |  |  |  |  |  |  |  |  |  |                  |                                     |                         |  |  |  |  |  |  |  |  |              |  |  |  |  |  |  |  |  |  |  |                       |                           |  |  |  |  |  |  |  |  |  |                        |  |  |  |  |  |  |  |  |  |  |            |   |  |  |  |  |  |  |  |  |   |                      |   |                                |                            |                        |                  |                     |   |  |  |  |                                 |   |  |  |  |  |  |  |  |  |  |                                          |  |                                                      |  |  |  |  |  |  |  |
| - Eailover Servers                           | CA United States                         | Pliesto                                                            | te Care ID:                                                                                                    |                        |                  |                     |   |   |   |               |            |              |  |  |  |  |  |  |  |  |       |  |  |  |  |  |  |  |  |  |  |                  |   |  |  |  |  |  |  |  |  |  |                 |                                   |                |  |  |  |  |  |  |  |  |                  |  |  |  |  |              |  |  |  |  |  |                           |              |               |                          |                 |         |                 |  |  |  |  |                   |                 |   |             |   |   |   |  |  |  |  |                       |              |   |     |   |   |   |  |  |  |  |             |            |   |     |   |   |   |  |  |  |  |                |            |   |     |   |   |   |  |  |  |  |               |  |  |  |  |  |  |  |  |  |  |          |  |  |  |  |  |  |  |  |  |  |                  |                                     |                         |  |  |  |  |  |  |  |  |              |  |  |  |  |  |  |  |  |  |  |                       |                           |  |  |  |  |  |  |  |  |  |                        |  |  |  |  |  |  |  |  |  |  |            |   |  |  |  |  |  |  |  |  |   |                      |   |                                |                            |                        |                  |                     |   |  |  |  |                                 |   |  |  |  |  |  |  |  |  |  |                                          |  |                                                      |  |  |  |  |  |  |  |
| Mobile Servers                               | Theiaswi Bharadwai Madapushi             | Your                                                               | filestone Care Plus subscri                                                                                                    | tion has expired.      |                  |                     |   |   |   |               |            |              |  |  |  |  |  |  |  |  |       |  |  |  |  |  |  |  |  |  |  |                  |   |  |  |  |  |  |  |  |  |  |                 |                                   |                |  |  |  |  |  |  |  |  |                  |  |  |  |  |              |  |  |  |  |  |                           |              |               |                          |                 |         |                 |  |  |  |  |                   |                 |   |             |   |   |   |  |  |  |  |                       |              |   |     |   |   |   |  |  |  |  |             |            |   |     |   |   |   |  |  |  |  |                |            |   |     |   |   |   |  |  |  |  |               |  |  |  |  |  |  |  |  |  |  |          |  |  |  |  |  |  |  |  |  |  |                  |                                     |                         |  |  |  |  |  |  |  |  |              |  |  |  |  |  |  |  |  |  |  |                       |                           |  |  |  |  |  |  |  |  |  |                        |  |  |  |  |  |  |  |  |  |  |            |   |  |  |  |  |  |  |  |  |   |                      |   |                                |                            |                        |                  |                     |   |  |  |  |                                 |   |  |  |  |  |  |  |  |  |  |                                          |  |                                                      |  |  |  |  |  |  |  |
| E V Devices                                  | thejaswi@vega25.com                      |                                                                    |                                                                                                    |                        |                  |                     |   |   |   |               |            |              |  |  |  |  |  |  |  |  |       |  |  |  |  |  |  |  |  |  |  |                  |   |  |  |  |  |  |  |  |  |  |                 |                                   |                |  |  |  |  |  |  |  |  |                  |  |  |  |  |              |  |  |  |  |  |                           |              |               |                          |                 |         |                 |  |  |  |  |                   |                 |   |             |   |   |   |  |  |  |  |                       |              |   |     |   |   |   |  |  |  |  |             |            |   |     |   |   |   |  |  |  |  |                |            |   |     |   |   |   |  |  |  |  |               |  |  |  |  |  |  |  |  |  |  |          |  |  |  |  |  |  |  |  |  |  |                  |                                     |                         |  |  |  |  |  |  |  |  |              |  |  |  |  |  |  |  |  |  |  |                       |                           |  |  |  |  |  |  |  |  |  |                        |  |  |  |  |  |  |  |  |  |  |            |   |  |  |  |  |  |  |  |  |   |                      |   |                                |                            |                        |                  |                     |   |  |  |  |                                 |   |  |  |  |  |  |  |  |  |  |                                          |  |                                                      |  |  |  |  |  |  |  |
|                                              | Edit detaile                             | A                                                                  | Minter Concerned                                                                                                    |                        |                  |                     |   |   |   |               |            |              |  |  |  |  |  |  |  |  |       |  |  |  |  |  |  |  |  |  |  |                  |   |  |  |  |  |  |  |  |  |  |                 |                                   |                |  |  |  |  |  |  |  |  |                  |  |  |  |  |              |  |  |  |  |  |                           |              |               |                          |                 |         |                 |  |  |  |  |                   |                 |   |             |   |   |   |  |  |  |  |                       |              |   |     |   |   |   |  |  |  |  |             |            |   |     |   |   |   |  |  |  |  |                |            |   |     |   |   |   |  |  |  |  |               |  |  |  |  |  |  |  |  |  |  |          |  |  |  |  |  |  |  |  |  |  |                  |                                     |                         |  |  |  |  |  |  |  |  |              |  |  |  |  |  |  |  |  |  |  |                       |                           |  |  |  |  |  |  |  |  |  |                        |  |  |  |  |  |  |  |  |  |  |            |   |  |  |  |  |  |  |  |  |   |                      |   |                                |                            |                        |                  |                     |   |  |  |  |                                 |   |  |  |  |  |  |  |  |  |  |                                          |  |                                                      |  |  |  |  |  |  |  |
| - Microphones                                | East sectors                             | Access Manual Access                                               | in dead Medans Con                                                                                                    |                        |                  |                     |   |   |   |               |            |              |  |  |  |  |  |  |  |  |       |  |  |  |  |  |  |  |  |  |  |                  |   |  |  |  |  |  |  |  |  |  |                 |                                   |                |  |  |  |  |  |  |  |  |                  |  |  |  |  |              |  |  |  |  |  |                           |              |               |                          |                 |         |                 |  |  |  |  |                   |                 |   |             |   |   |   |  |  |  |  |                       |              |   |     |   |   |   |  |  |  |  |             |            |   |     |   |   |   |  |  |  |  |                |            |   |     |   |   |   |  |  |  |  |               |  |  |  |  |  |  |  |  |  |  |          |  |  |  |  |  |  |  |  |  |  |                  |                                     |                         |  |  |  |  |  |  |  |  |              |  |  |  |  |  |  |  |  |  |  |                       |                           |  |  |  |  |  |  |  |  |  |                        |  |  |  |  |  |  |  |  |  |  |            |   |  |  |  |  |  |  |  |  |   |                      |   |                                |                            |                        |                  |                     |   |  |  |  |                                 |   |  |  |  |  |  |  |  |  |  |                                          |  |                                                      |  |  |  |  |  |  |  |
| V Speakers                                   | End user icense agreenen.                | FIGHIS .                                                           | or about miestone care                                                                                                    |                        |                  |                     |   |   |   |               |            |              |  |  |  |  |  |  |  |  |       |  |  |  |  |  |  |  |  |  |  |                  |   |  |  |  |  |  |  |  |  |  |                 |                                   |                |  |  |  |  |  |  |  |  |                  |  |  |  |  |              |  |  |  |  |  |                           |              |               |                          |                 |         |                 |  |  |  |  |                   |                 |   |             |   |   |   |  |  |  |  |                       |              |   |     |   |   |   |  |  |  |  |             |            |   |     |   |   |   |  |  |  |  |                |            |   |     |   |   |   |  |  |  |  |               |  |  |  |  |  |  |  |  |  |  |          |  |  |  |  |  |  |  |  |  |  |                  |                                     |                         |  |  |  |  |  |  |  |  |              |  |  |  |  |  |  |  |  |  |  |                       |                           |  |  |  |  |  |  |  |  |  |                        |  |  |  |  |  |  |  |  |  |  |            |   |  |  |  |  |  |  |  |  |   |                      |   |                                |                            |                        |                  |                     |   |  |  |  |                                 |   |  |  |  |  |  |  |  |  |  |                                          |  |                                                      |  |  |  |  |  |  |  |
| Metadata                                     | Installed Bashata                        |                                                                    |                                                                                                    |                        |                  |                     |   |   |   |               |            |              |  |  |  |  |  |  |  |  |       |  |  |  |  |  |  |  |  |  |  |                  |   |  |  |  |  |  |  |  |  |  |                 |                                   |                |  |  |  |  |  |  |  |  |                  |  |  |  |  |              |  |  |  |  |  |                           |              |               |                          |                 |         |                 |  |  |  |  |                   |                 |   |             |   |   |   |  |  |  |  |                       |              |   |     |   |   |   |  |  |  |  |             |            |   |     |   |   |   |  |  |  |  |                |            |   |     |   |   |   |  |  |  |  |               |  |  |  |  |  |  |  |  |  |  |          |  |  |  |  |  |  |  |  |  |  |                  |                                     |                         |  |  |  |  |  |  |  |  |              |  |  |  |  |  |  |  |  |  |  |                       |                           |  |  |  |  |  |  |  |  |  |                        |  |  |  |  |  |  |  |  |  |  |            |   |  |  |  |  |  |  |  |  |   |                      |   |                                |                            |                        |                  |                     |   |  |  |  |                                 |   |  |  |  |  |  |  |  |  |  |                                          |  |                                                      |  |  |  |  |  |  |  |
| Contract                                     | Instaneu Floudes                         |                                                                    |                                                                                                    |                        |                  |                     |   |   |   |               |            |              |  |  |  |  |  |  |  |  |       |  |  |  |  |  |  |  |  |  |  |                  |   |  |  |  |  |  |  |  |  |  |                 |                                   |                |  |  |  |  |  |  |  |  |                  |  |  |  |  |              |  |  |  |  |  |                           |              |               |                          |                 |         |                 |  |  |  |  |                   |                 |   |             |   |   |   |  |  |  |  |                       |              |   |     |   |   |   |  |  |  |  |             |            |   |     |   |   |   |  |  |  |  |                |            |   |     |   |   |   |  |  |  |  |               |  |  |  |  |  |  |  |  |  |  |          |  |  |  |  |  |  |  |  |  |  |                  |                                     |                         |  |  |  |  |  |  |  |  |              |  |  |  |  |  |  |  |  |  |  |                       |                           |  |  |  |  |  |  |  |  |  |                        |  |  |  |  |  |  |  |  |  |  |            |   |  |  |  |  |  |  |  |  |   |                      |   |                                |                            |                        |                  |                     |   |  |  |  |                                 |   |  |  |  |  |  |  |  |  |  |                                          |  |                                                      |  |  |  |  |  |  |  |
| Client                                       | ProductVersion                           | Software License Code                                              | Expiration Date                                                                                                    | Milestone Care         | tus Milest       | one Care Premium    |   |   |   |               |            |              |  |  |  |  |  |  |  |  |       |  |  |  |  |  |  |  |  |  |  |                  |   |  |  |  |  |  |  |  |  |  |                 |                                   |                |  |  |  |  |  |  |  |  |                  |  |  |  |  |              |  |  |  |  |  |                           |              |               |                          |                 |         |                 |  |  |  |  |                   |                 |   |             |   |   |   |  |  |  |  |                       |              |   |     |   |   |   |  |  |  |  |             |            |   |     |   |   |   |  |  |  |  |                |            |   |     |   |   |   |  |  |  |  |               |  |  |  |  |  |  |  |  |  |  |          |  |  |  |  |  |  |  |  |  |  |                  |                                     |                         |  |  |  |  |  |  |  |  |              |  |  |  |  |  |  |  |  |  |  |                       |                           |  |  |  |  |  |  |  |  |  |                        |  |  |  |  |  |  |  |  |  |  |            |   |  |  |  |  |  |  |  |  |   |                      |   |                                |                            |                        |                  |                     |   |  |  |  |                                 |   |  |  |  |  |  |  |  |  |  |                                          |  |                                                      |  |  |  |  |  |  |  |
| Smart Wall                                   | XProtect Corporate 2017 R2 Test          | M01-C01-112-02-6C4EE5                                              | 6/25/2018                                                                                                    | N/A                    |                  | N/A                 |   |   |   |               |            |              |  |  |  |  |  |  |  |  |       |  |  |  |  |  |  |  |  |  |  |                  |   |  |  |  |  |  |  |  |  |  |                 |                                   |                |  |  |  |  |  |  |  |  |                  |  |  |  |  |              |  |  |  |  |  |                           |              |               |                          |                 |         |                 |  |  |  |  |                   |                 |   |             |   |   |   |  |  |  |  |                       |              |   |     |   |   |   |  |  |  |  |             |            |   |     |   |   |   |  |  |  |  |                |            |   |     |   |   |   |  |  |  |  |               |  |  |  |  |  |  |  |  |  |  |          |  |  |  |  |  |  |  |  |  |  |                  |                                     |                         |  |  |  |  |  |  |  |  |              |  |  |  |  |  |  |  |  |  |  |                       |                           |  |  |  |  |  |  |  |  |  |                        |  |  |  |  |  |  |  |  |  |  |            |   |  |  |  |  |  |  |  |  |   |                      |   |                                |                            |                        |                  |                     |   |  |  |  |                                 |   |  |  |  |  |  |  |  |  |  |                                          |  |                                                      |  |  |  |  |  |  |  |
| - Mew Groups                                 | Milestone XProtect Smart Wall            | M01-P03-100-02-6G22AF                                              | Unlimited                                                                                                    | Unlimited              |                  |                     |   |   |   |               |            |              |  |  |  |  |  |  |  |  |       |  |  |  |  |  |  |  |  |  |  |                  |   |  |  |  |  |  |  |  |  |  |                 |                                   |                |  |  |  |  |  |  |  |  |                  |  |  |  |  |              |  |  |  |  |  |                           |              |               |                          |                 |         |                 |  |  |  |  |                   |                 |   |             |   |   |   |  |  |  |  |                       |              |   |     |   |   |   |  |  |  |  |             |            |   |     |   |   |   |  |  |  |  |                |            |   |     |   |   |   |  |  |  |  |               |  |  |  |  |  |  |  |  |  |  |          |  |  |  |  |  |  |  |  |  |  |                  |                                     |                         |  |  |  |  |  |  |  |  |              |  |  |  |  |  |  |  |  |  |  |                       |                           |  |  |  |  |  |  |  |  |  |                        |  |  |  |  |  |  |  |  |  |  |            |   |  |  |  |  |  |  |  |  |   |                      |   |                                |                            |                        |                  |                     |   |  |  |  |                                 |   |  |  |  |  |  |  |  |  |  |                                          |  |                                                      |  |  |  |  |  |  |  |
| Smart Client Profiles                        | ActiveActive v1.3.2.0                    | N/A                                                                |                                                                                                    |                        |                  |                     |   |   |   |               |            |              |  |  |  |  |  |  |  |  |       |  |  |  |  |  |  |  |  |  |  |                  |   |  |  |  |  |  |  |  |  |  |                 |                                   |                |  |  |  |  |  |  |  |  |                  |  |  |  |  |              |  |  |  |  |  |                           |              |               |                          |                 |         |                 |  |  |  |  |                   |                 |   |             |   |   |   |  |  |  |  |                       |              |   |     |   |   |   |  |  |  |  |             |            |   |     |   |   |   |  |  |  |  |                |            |   |     |   |   |   |  |  |  |  |               |  |  |  |  |  |  |  |  |  |  |          |  |  |  |  |  |  |  |  |  |  |                  |                                     |                         |  |  |  |  |  |  |  |  |              |  |  |  |  |  |  |  |  |  |  |                       |                           |  |  |  |  |  |  |  |  |  |                        |  |  |  |  |  |  |  |  |  |  |            |   |  |  |  |  |  |  |  |  |   |                      |   |                                |                            |                        |                  |                     |   |  |  |  |                                 |   |  |  |  |  |  |  |  |  |  |                                          |  |                                                      |  |  |  |  |  |  |  |
| Management Client Profiles                   | SMSGateway V1.10.0.0                     | N/A                                                                | 1010040                                                                                                    |                        |                  |                     |   |   |   |               |            |              |  |  |  |  |  |  |  |  |       |  |  |  |  |  |  |  |  |  |  |                  |   |  |  |  |  |  |  |  |  |  |                 |                                   |                |  |  |  |  |  |  |  |  |                  |  |  |  |  |              |  |  |  |  |  |                           |              |               |                          |                 |         |                 |  |  |  |  |                   |                 |   |             |   |   |   |  |  |  |  |                       |              |   |     |   |   |   |  |  |  |  |             |            |   |     |   |   |   |  |  |  |  |                |            |   |     |   |   |   |  |  |  |  |               |  |  |  |  |  |  |  |  |  |  |          |  |  |  |  |  |  |  |  |  |  |                  |                                     |                         |  |  |  |  |  |  |  |  |              |  |  |  |  |  |  |  |  |  |  |                       |                           |  |  |  |  |  |  |  |  |  |                        |  |  |  |  |  |  |  |  |  |  |            |   |  |  |  |  |  |  |  |  |   |                      |   |                                |                            |                        |                  |                     |   |  |  |  |                                 |   |  |  |  |  |  |  |  |  |  |                                          |  |                                                      |  |  |  |  |  |  |  |
| 😳 Matrix                                     | SureStream v3.0.2                        | N/A                                                                | 4/24/2018                                                                                                    | 4/24/2018              |                  |                     |   |   |   |               |            |              |  |  |  |  |  |  |  |  |       |  |  |  |  |  |  |  |  |  |  |                  |   |  |  |  |  |  |  |  |  |  |                 |                                   |                |  |  |  |  |  |  |  |  |                  |  |  |  |  |              |  |  |  |  |  |                           |              |               |                          |                 |         |                 |  |  |  |  |                   |                 |   |             |   |   |   |  |  |  |  |                       |              |   |     |   |   |   |  |  |  |  |             |            |   |     |   |   |   |  |  |  |  |                |            |   |     |   |   |   |  |  |  |  |               |  |  |  |  |  |  |  |  |  |  |          |  |  |  |  |  |  |  |  |  |  |                  |                                     |                         |  |  |  |  |  |  |  |  |              |  |  |  |  |  |  |  |  |  |  |                       |                           |  |  |  |  |  |  |  |  |  |                        |  |  |  |  |  |  |  |  |  |  |            |   |  |  |  |  |  |  |  |  |   |                      |   |                                |                            |                        |                  |                     |   |  |  |  |                                 |   |  |  |  |  |  |  |  |  |  |                                          |  |                                                      |  |  |  |  |  |  |  |
| Rules and Events                             | 1                                        |                                                                    |                                                                                                    |                        |                  |                     |   |   |   |               |            |              |  |  |  |  |  |  |  |  |       |  |  |  |  |  |  |  |  |  |  |                  |   |  |  |  |  |  |  |  |  |  |                 |                                   |                |  |  |  |  |  |  |  |  |                  |  |  |  |  |              |  |  |  |  |  |                           |              |               |                          |                 |         |                 |  |  |  |  |                   |                 |   |             |   |   |   |  |  |  |  |                       |              |   |     |   |   |   |  |  |  |  |             |            |   |     |   |   |   |  |  |  |  |                |            |   |     |   |   |   |  |  |  |  |               |  |  |  |  |  |  |  |  |  |  |          |  |  |  |  |  |  |  |  |  |  |                  |                                     |                         |  |  |  |  |  |  |  |  |              |  |  |  |  |  |  |  |  |  |  |                       |                           |  |  |  |  |  |  |  |  |  |                        |  |  |  |  |  |  |  |  |  |  |            |   |  |  |  |  |  |  |  |  |   |                      |   |                                |                            |                        |                  |                     |   |  |  |  |                                 |   |  |  |  |  |  |  |  |  |  |                                          |  |                                                      |  |  |  |  |  |  |  |
| Rules                                        | 1                                        |                                                                    |                                                                                                    |                        |                  |                     |   |   |   |               |            |              |  |  |  |  |  |  |  |  |       |  |  |  |  |  |  |  |  |  |  |                  |   |  |  |  |  |  |  |  |  |  |                 |                                   |                |  |  |  |  |  |  |  |  |                  |  |  |  |  |              |  |  |  |  |  |                           |              |               |                          |                 |         |                 |  |  |  |  |                   |                 |   |             |   |   |   |  |  |  |  |                       |              |   |     |   |   |   |  |  |  |  |             |            |   |     |   |   |   |  |  |  |  |                |            |   |     |   |   |   |  |  |  |  |               |  |  |  |  |  |  |  |  |  |  |          |  |  |  |  |  |  |  |  |  |  |                  |                                     |                         |  |  |  |  |  |  |  |  |              |  |  |  |  |  |  |  |  |  |  |                       |                           |  |  |  |  |  |  |  |  |  |                        |  |  |  |  |  |  |  |  |  |  |            |   |  |  |  |  |  |  |  |  |   |                      |   |                                |                            |                        |                  |                     |   |  |  |  |                                 |   |  |  |  |  |  |  |  |  |  |                                          |  |                                                      |  |  |  |  |  |  |  |
| - 🛞 Time Profiles                            | License Overview - All sites             | License Details - Al Stes                                          |                                                                                                    |                        |                  |                     |   |   |   |               |            |              |  |  |  |  |  |  |  |  |       |  |  |  |  |  |  |  |  |  |  |                  |   |  |  |  |  |  |  |  |  |  |                 |                                   |                |  |  |  |  |  |  |  |  |                  |  |  |  |  |              |  |  |  |  |  |                           |              |               |                          |                 |         |                 |  |  |  |  |                   |                 |   |             |   |   |   |  |  |  |  |                       |              |   |     |   |   |   |  |  |  |  |             |            |   |     |   |   |   |  |  |  |  |                |            |   |     |   |   |   |  |  |  |  |               |  |  |  |  |  |  |  |  |  |  |          |  |  |  |  |  |  |  |  |  |  |                  |                                     |                         |  |  |  |  |  |  |  |  |              |  |  |  |  |  |  |  |  |  |  |                       |                           |  |  |  |  |  |  |  |  |  |                        |  |  |  |  |  |  |  |  |  |  |            |   |  |  |  |  |  |  |  |  |   |                      |   |                                |                            |                        |                  |                     |   |  |  |  |                                 |   |  |  |  |  |  |  |  |  |  |                                          |  |                                                      |  |  |  |  |  |  |  |
| Motification Profiles                        | License Type                             | <section-header><section-header></section-header></section-header> |                                                                                                    |                        |                  |                     |   |   |   |               |            |              |  |  |  |  |  |  |  |  |       |  |  |  |  |  |  |  |  |  |  |                  |   |  |  |  |  |  |  |  |  |  |                 |                                   |                |  |  |  |  |  |  |  |  |                  |  |  |  |  |              |  |  |  |  |  |                           |              |               |                          |                 |         |                 |  |  |  |  |                   |                 |   |             |   |   |   |  |  |  |  |                       |              |   |     |   |   |   |  |  |  |  |             |            |   |     |   |   |   |  |  |  |  |                |            |   |     |   |   |   |  |  |  |  |               |  |  |  |  |  |  |  |  |  |  |          |  |  |  |  |  |  |  |  |  |  |                  |                                     |                         |  |  |  |  |  |  |  |  |              |  |  |  |  |  |  |  |  |  |  |                       |                           |  |  |  |  |  |  |  |  |  |                        |  |  |  |  |  |  |  |  |  |  |            |   |  |  |  |  |  |  |  |  |   |                      |   |                                |                            |                        |                  |                     |   |  |  |  |                                 |   |  |  |  |  |  |  |  |  |  |                                          |  |                                                      |  |  |  |  |  |  |  |
| Viser-defined Events                         | Hardware Device                          | 4 out of 25                                                        | Minimum of the second second                                                                                                    |                        |                  |                     |   |   |   |               |            |              |  |  |  |  |  |  |  |  |       |  |  |  |  |  |  |  |  |  |  |                  |   |  |  |  |  |  |  |  |  |  |                 |                                   |                |  |  |  |  |  |  |  |  |                  |  |  |  |  |              |  |  |  |  |  |                           |              |               |                          |                 |         |                 |  |  |  |  |                   |                 |   |             |   |   |   |  |  |  |  |                       |              |   |     |   |   |   |  |  |  |  |             |            |   |     |   |   |   |  |  |  |  |                |            |   |     |   |   |   |  |  |  |  |               |  |  |  |  |  |  |  |  |  |  |          |  |  |  |  |  |  |  |  |  |  |                  |                                     |                         |  |  |  |  |  |  |  |  |              |  |  |  |  |  |  |  |  |  |  |                       |                           |  |  |  |  |  |  |  |  |  |                        |  |  |  |  |  |  |  |  |  |  |            |   |  |  |  |  |  |  |  |  |   |                      |   |                                |                            |                        |                  |                     |   |  |  |  |                                 |   |  |  |  |  |  |  |  |  |  |                                          |  |                                                      |  |  |  |  |  |  |  |
| Analytics Events                             | ActiveActive                             | 2 out of 1                                                         | <section-header><section-header><form><form><form><form><form><form><form></form></form></form></form></form></form></form></section-header></section-header>                                                                                                    |                        |                  |                     |   |   |   |               |            |              |  |  |  |  |  |  |  |  |       |  |  |  |  |  |  |  |  |  |  |                  |   |  |  |  |  |  |  |  |  |  |                 |                                   |                |  |  |  |  |  |  |  |  |                  |  |  |  |  |              |  |  |  |  |  |                           |              |               |                          |                 |         |                 |  |  |  |  |                   |                 |   |             |   |   |   |  |  |  |  |                       |              |   |     |   |   |   |  |  |  |  |             |            |   |     |   |   |   |  |  |  |  |                |            |   |     |   |   |   |  |  |  |  |               |  |  |  |  |  |  |  |  |  |  |          |  |  |  |  |  |  |  |  |  |  |                  |                                     |                         |  |  |  |  |  |  |  |  |              |  |  |  |  |  |  |  |  |  |  |                       |                           |  |  |  |  |  |  |  |  |  |                        |  |  |  |  |  |  |  |  |  |  |            |   |  |  |  |  |  |  |  |  |   |                      |   |                                |                            |                        |                  |                     |   |  |  |  |                                 |   |  |  |  |  |  |  |  |  |  |                                          |  |                                                      |  |  |  |  |  |  |  |
| Generic Events                               | SMSGateway                               | 1 out of 1                                                         | New Color           Maxware           Maxware <tr t=""> <td></td><td></td><td></td></tr> <tr><td>eren Security</td><td>SureStream</td><td>0 out of N/A</td><td></td><td></td><td></td><td></td><td></td><td></td><td></td><td></td></tr> <tr><td>Roles</td><td></td><td></td><td></td><td></td><td></td><td></td><td></td><td></td><td></td><td></td></tr> <tr><td>Sustem Dashboard</td><td>1</td><td></td><td></td><td></td><td></td><td></td><td></td><td></td><td></td><td></td></tr> <tr><td>- Ourrent Tasks</td><td>License Details - Current Site: L</td><td>APTOP-N9AFQEST</td><td></td><td></td><td></td><td></td><td></td><td></td><td></td><td></td></tr> <tr><td>- System Monitor</td><td></td><td></td><td></td><td></td><td>Grace Period</td><td></td><td></td><td></td><td></td><td></td></tr> <tr><td>System Monitor Thresholds</td><td>License lype</td><td>Activated Chi</td><td>inges without activation</td><td>In Grace Period</td><td>Expired</td><td>Without License</td><td></td><td></td><td></td><td></td></tr> <tr><td>- 2 Evidence Lock</td><td>Hardware Device</td><td>1</td><td>0 out of 10</td><td>0</td><td>0</td><td>0</td><td></td><td></td><td></td><td></td></tr> <tr><td>Configuration Reports</td><td>ActiveActive</td><td>0</td><td>N/A</td><td>0</td><td>0</td><td>1</td><td></td><td></td><td></td><td></td></tr> <tr><td>Gerver Logs</td><td>SMSGateway</td><td>1</td><td>N/A</td><td>0</td><td>0</td><td>0</td><td></td><td></td><td></td><td></td></tr> <tr><td>- 🔚 System Log</td><td>SureStream</td><td>0</td><td>N/A</td><td>0</td><td>1</td><td>0</td><td></td><td></td><td></td><td></td></tr> <tr><td>- 🖽 Audit Log</td><td></td><td></td><td></td><td></td><td></td><td></td><td></td><td></td><td></td><td></td></tr> <tr><td>Rule Log</td><td></td><td></td><td></td><td></td><td></td><td></td><td></td><td></td><td></td><td></td></tr> <tr><td>- Access Control</td><td>Enable automatic license activation</td><td>Activate License Button</td><td></td><td></td><td></td><td></td><td></td><td></td><td></td><td></td></tr> <tr><td>E E Transact</td><td></td><td></td><td></td><td></td><td></td><td></td><td></td><td></td><td></td><td></td></tr> <tr><td>E Transaction sources</td><td>Activate License Manually</td><td></td><td></td><td></td><td></td><td></td><td></td><td></td><td></td><td></td></tr> <tr><td>Transaction detrutions</td><td></td><td></td><td></td><td></td><td></td><td></td><td></td><td></td><td></td><td></td></tr> <tr><td>U S Alarms</td><td>I</td><td></td><td></td><td></td><td></td><td></td><td></td><td></td><td></td><td>_</td></tr> <tr><td>m Mill Mill Lindburg</td><td>1</td><td>Last activated: Thursday, Sept</td><td>ember 14, 2017 11:43:42 PM</td><td>Information refreshed:</td><td>Fuesday, April 1</td><td>4, 2018 12:17:02 AM</td><td>2</td><td></td><td></td><td></td></tr> <tr><td>We had a second of the Warranky</td><td>1</td><td></td><td></td><td></td><td></td><td></td><td></td><td></td><td></td><td></td></tr> <tr><td>Site Wavigation Pederated Site mierarchy</td><td></td><td colspan="5"><text><form><form><form></form></form></form></text></td><td></td><td></td><td></td></tr> |                        |                  |                     |   |   |   | eren Security | SureStream | 0 out of N/A |  |  |  |  |  |  |  |  | Roles |  |  |  |  |  |  |  |  |  |  | Sustem Dashboard | 1 |  |  |  |  |  |  |  |  |  | - Ourrent Tasks | License Details - Current Site: L | APTOP-N9AFQEST |  |  |  |  |  |  |  |  | - System Monitor |  |  |  |  | Grace Period |  |  |  |  |  | System Monitor Thresholds | License lype | Activated Chi | inges without activation | In Grace Period | Expired | Without License |  |  |  |  | - 2 Evidence Lock | Hardware Device | 1 | 0 out of 10 | 0 | 0 | 0 |  |  |  |  | Configuration Reports | ActiveActive | 0 | N/A | 0 | 0 | 1 |  |  |  |  | Gerver Logs | SMSGateway | 1 | N/A | 0 | 0 | 0 |  |  |  |  | - 🔚 System Log | SureStream | 0 | N/A | 0 | 1 | 0 |  |  |  |  | - 🖽 Audit Log |  |  |  |  |  |  |  |  |  |  | Rule Log |  |  |  |  |  |  |  |  |  |  | - Access Control | Enable automatic license activation | Activate License Button |  |  |  |  |  |  |  |  | E E Transact |  |  |  |  |  |  |  |  |  |  | E Transaction sources | Activate License Manually |  |  |  |  |  |  |  |  |  | Transaction detrutions |  |  |  |  |  |  |  |  |  |  | U S Alarms | I |  |  |  |  |  |  |  |  | _ | m Mill Mill Lindburg | 1 | Last activated: Thursday, Sept | ember 14, 2017 11:43:42 PM | Information refreshed: | Fuesday, April 1 | 4, 2018 12:17:02 AM | 2 |  |  |  | We had a second of the Warranky | 1 |  |  |  |  |  |  |  |  |  | Site Wavigation Pederated Site mierarchy |  | <text><form><form><form></form></form></form></text> |  |  |  |  |  |  |  |
|                                              |                                          |                                                                    |                                                                                                    |                        |                  |                     |   |   |   |               |            |              |  |  |  |  |  |  |  |  |       |  |  |  |  |  |  |  |  |  |  |                  |   |  |  |  |  |  |  |  |  |  |                 |                                   |                |  |  |  |  |  |  |  |  |                  |  |  |  |  |              |  |  |  |  |  |                           |              |               |                          |                 |         |                 |  |  |  |  |                   |                 |   |             |   |   |   |  |  |  |  |                       |              |   |     |   |   |   |  |  |  |  |             |            |   |     |   |   |   |  |  |  |  |                |            |   |     |   |   |   |  |  |  |  |               |  |  |  |  |  |  |  |  |  |  |          |  |  |  |  |  |  |  |  |  |  |                  |                                     |                         |  |  |  |  |  |  |  |  |              |  |  |  |  |  |  |  |  |  |  |                       |                           |  |  |  |  |  |  |  |  |  |                        |  |  |  |  |  |  |  |  |  |  |            |   |  |  |  |  |  |  |  |  |   |                      |   |                                |                            |                        |                  |                     |   |  |  |  |                                 |   |  |  |  |  |  |  |  |  |  |                                          |  |                                                      |  |  |  |  |  |  |  |
| eren Security                                | SureStream                               | 0 out of N/A                                                       |                                                                                                    |                        |                  |                     |   |   |   |               |            |              |  |  |  |  |  |  |  |  |       |  |  |  |  |  |  |  |  |  |  |                  |   |  |  |  |  |  |  |  |  |  |                 |                                   |                |  |  |  |  |  |  |  |  |                  |  |  |  |  |              |  |  |  |  |  |                           |              |               |                          |                 |         |                 |  |  |  |  |                   |                 |   |             |   |   |   |  |  |  |  |                       |              |   |     |   |   |   |  |  |  |  |             |            |   |     |   |   |   |  |  |  |  |                |            |   |     |   |   |   |  |  |  |  |               |  |  |  |  |  |  |  |  |  |  |          |  |  |  |  |  |  |  |  |  |  |                  |                                     |                         |  |  |  |  |  |  |  |  |              |  |  |  |  |  |  |  |  |  |  |                       |                           |  |  |  |  |  |  |  |  |  |                        |  |  |  |  |  |  |  |  |  |  |            |   |  |  |  |  |  |  |  |  |   |                      |   |                                |                            |                        |                  |                     |   |  |  |  |                                 |   |  |  |  |  |  |  |  |  |  |                                          |  |                                                      |  |  |  |  |  |  |  |
| Roles                                        |                                          |                                                                    |                                                                                                    |                        |                  |                     |   |   |   |               |            |              |  |  |  |  |  |  |  |  |       |  |  |  |  |  |  |  |  |  |  |                  |   |  |  |  |  |  |  |  |  |  |                 |                                   |                |  |  |  |  |  |  |  |  |                  |  |  |  |  |              |  |  |  |  |  |                           |              |               |                          |                 |         |                 |  |  |  |  |                   |                 |   |             |   |   |   |  |  |  |  |                       |              |   |     |   |   |   |  |  |  |  |             |            |   |     |   |   |   |  |  |  |  |                |            |   |     |   |   |   |  |  |  |  |               |  |  |  |  |  |  |  |  |  |  |          |  |  |  |  |  |  |  |  |  |  |                  |                                     |                         |  |  |  |  |  |  |  |  |              |  |  |  |  |  |  |  |  |  |  |                       |                           |  |  |  |  |  |  |  |  |  |                        |  |  |  |  |  |  |  |  |  |  |            |   |  |  |  |  |  |  |  |  |   |                      |   |                                |                            |                        |                  |                     |   |  |  |  |                                 |   |  |  |  |  |  |  |  |  |  |                                          |  |                                                      |  |  |  |  |  |  |  |
| Sustem Dashboard                             | 1                                        |                                                                    |                                                                                                    |                        |                  |                     |   |   |   |               |            |              |  |  |  |  |  |  |  |  |       |  |  |  |  |  |  |  |  |  |  |                  |   |  |  |  |  |  |  |  |  |  |                 |                                   |                |  |  |  |  |  |  |  |  |                  |  |  |  |  |              |  |  |  |  |  |                           |              |               |                          |                 |         |                 |  |  |  |  |                   |                 |   |             |   |   |   |  |  |  |  |                       |              |   |     |   |   |   |  |  |  |  |             |            |   |     |   |   |   |  |  |  |  |                |            |   |     |   |   |   |  |  |  |  |               |  |  |  |  |  |  |  |  |  |  |          |  |  |  |  |  |  |  |  |  |  |                  |                                     |                         |  |  |  |  |  |  |  |  |              |  |  |  |  |  |  |  |  |  |  |                       |                           |  |  |  |  |  |  |  |  |  |                        |  |  |  |  |  |  |  |  |  |  |            |   |  |  |  |  |  |  |  |  |   |                      |   |                                |                            |                        |                  |                     |   |  |  |  |                                 |   |  |  |  |  |  |  |  |  |  |                                          |  |                                                      |  |  |  |  |  |  |  |
| - Ourrent Tasks                              | License Details - Current Site: L        | APTOP-N9AFQEST                                                     |                                                                                                    |                        |                  |                     |   |   |   |               |            |              |  |  |  |  |  |  |  |  |       |  |  |  |  |  |  |  |  |  |  |                  |   |  |  |  |  |  |  |  |  |  |                 |                                   |                |  |  |  |  |  |  |  |  |                  |  |  |  |  |              |  |  |  |  |  |                           |              |               |                          |                 |         |                 |  |  |  |  |                   |                 |   |             |   |   |   |  |  |  |  |                       |              |   |     |   |   |   |  |  |  |  |             |            |   |     |   |   |   |  |  |  |  |                |            |   |     |   |   |   |  |  |  |  |               |  |  |  |  |  |  |  |  |  |  |          |  |  |  |  |  |  |  |  |  |  |                  |                                     |                         |  |  |  |  |  |  |  |  |              |  |  |  |  |  |  |  |  |  |  |                       |                           |  |  |  |  |  |  |  |  |  |                        |  |  |  |  |  |  |  |  |  |  |            |   |  |  |  |  |  |  |  |  |   |                      |   |                                |                            |                        |                  |                     |   |  |  |  |                                 |   |  |  |  |  |  |  |  |  |  |                                          |  |                                                      |  |  |  |  |  |  |  |
| - System Monitor                             |                                          |                                                                    |                                                                                                    |                        | Grace Period     |                     |   |   |   |               |            |              |  |  |  |  |  |  |  |  |       |  |  |  |  |  |  |  |  |  |  |                  |   |  |  |  |  |  |  |  |  |  |                 |                                   |                |  |  |  |  |  |  |  |  |                  |  |  |  |  |              |  |  |  |  |  |                           |              |               |                          |                 |         |                 |  |  |  |  |                   |                 |   |             |   |   |   |  |  |  |  |                       |              |   |     |   |   |   |  |  |  |  |             |            |   |     |   |   |   |  |  |  |  |                |            |   |     |   |   |   |  |  |  |  |               |  |  |  |  |  |  |  |  |  |  |          |  |  |  |  |  |  |  |  |  |  |                  |                                     |                         |  |  |  |  |  |  |  |  |              |  |  |  |  |  |  |  |  |  |  |                       |                           |  |  |  |  |  |  |  |  |  |                        |  |  |  |  |  |  |  |  |  |  |            |   |  |  |  |  |  |  |  |  |   |                      |   |                                |                            |                        |                  |                     |   |  |  |  |                                 |   |  |  |  |  |  |  |  |  |  |                                          |  |                                                      |  |  |  |  |  |  |  |
| System Monitor Thresholds                    | License lype                             | Activated Chi                                                      | inges without activation                                                                                                    | In Grace Period        | Expired          | Without License     |   |   |   |               |            |              |  |  |  |  |  |  |  |  |       |  |  |  |  |  |  |  |  |  |  |                  |   |  |  |  |  |  |  |  |  |  |                 |                                   |                |  |  |  |  |  |  |  |  |                  |  |  |  |  |              |  |  |  |  |  |                           |              |               |                          |                 |         |                 |  |  |  |  |                   |                 |   |             |   |   |   |  |  |  |  |                       |              |   |     |   |   |   |  |  |  |  |             |            |   |     |   |   |   |  |  |  |  |                |            |   |     |   |   |   |  |  |  |  |               |  |  |  |  |  |  |  |  |  |  |          |  |  |  |  |  |  |  |  |  |  |                  |                                     |                         |  |  |  |  |  |  |  |  |              |  |  |  |  |  |  |  |  |  |  |                       |                           |  |  |  |  |  |  |  |  |  |                        |  |  |  |  |  |  |  |  |  |  |            |   |  |  |  |  |  |  |  |  |   |                      |   |                                |                            |                        |                  |                     |   |  |  |  |                                 |   |  |  |  |  |  |  |  |  |  |                                          |  |                                                      |  |  |  |  |  |  |  |
| - 2 Evidence Lock                            | Hardware Device                          | 1                                                                  | 0 out of 10                                                                                                    | 0                      | 0                | 0                   |   |   |   |               |            |              |  |  |  |  |  |  |  |  |       |  |  |  |  |  |  |  |  |  |  |                  |   |  |  |  |  |  |  |  |  |  |                 |                                   |                |  |  |  |  |  |  |  |  |                  |  |  |  |  |              |  |  |  |  |  |                           |              |               |                          |                 |         |                 |  |  |  |  |                   |                 |   |             |   |   |   |  |  |  |  |                       |              |   |     |   |   |   |  |  |  |  |             |            |   |     |   |   |   |  |  |  |  |                |            |   |     |   |   |   |  |  |  |  |               |  |  |  |  |  |  |  |  |  |  |          |  |  |  |  |  |  |  |  |  |  |                  |                                     |                         |  |  |  |  |  |  |  |  |              |  |  |  |  |  |  |  |  |  |  |                       |                           |  |  |  |  |  |  |  |  |  |                        |  |  |  |  |  |  |  |  |  |  |            |   |  |  |  |  |  |  |  |  |   |                      |   |                                |                            |                        |                  |                     |   |  |  |  |                                 |   |  |  |  |  |  |  |  |  |  |                                          |  |                                                      |  |  |  |  |  |  |  |
| Configuration Reports                        | ActiveActive                             | 0                                                                  | N/A                                                                                                    | 0                      | 0                | 1                   |   |   |   |               |            |              |  |  |  |  |  |  |  |  |       |  |  |  |  |  |  |  |  |  |  |                  |   |  |  |  |  |  |  |  |  |  |                 |                                   |                |  |  |  |  |  |  |  |  |                  |  |  |  |  |              |  |  |  |  |  |                           |              |               |                          |                 |         |                 |  |  |  |  |                   |                 |   |             |   |   |   |  |  |  |  |                       |              |   |     |   |   |   |  |  |  |  |             |            |   |     |   |   |   |  |  |  |  |                |            |   |     |   |   |   |  |  |  |  |               |  |  |  |  |  |  |  |  |  |  |          |  |  |  |  |  |  |  |  |  |  |                  |                                     |                         |  |  |  |  |  |  |  |  |              |  |  |  |  |  |  |  |  |  |  |                       |                           |  |  |  |  |  |  |  |  |  |                        |  |  |  |  |  |  |  |  |  |  |            |   |  |  |  |  |  |  |  |  |   |                      |   |                                |                            |                        |                  |                     |   |  |  |  |                                 |   |  |  |  |  |  |  |  |  |  |                                          |  |                                                      |  |  |  |  |  |  |  |
| Gerver Logs                                  | SMSGateway                               | 1                                                                  | N/A                                                                                                    | 0                      | 0                | 0                   |   |   |   |               |            |              |  |  |  |  |  |  |  |  |       |  |  |  |  |  |  |  |  |  |  |                  |   |  |  |  |  |  |  |  |  |  |                 |                                   |                |  |  |  |  |  |  |  |  |                  |  |  |  |  |              |  |  |  |  |  |                           |              |               |                          |                 |         |                 |  |  |  |  |                   |                 |   |             |   |   |   |  |  |  |  |                       |              |   |     |   |   |   |  |  |  |  |             |            |   |     |   |   |   |  |  |  |  |                |            |   |     |   |   |   |  |  |  |  |               |  |  |  |  |  |  |  |  |  |  |          |  |  |  |  |  |  |  |  |  |  |                  |                                     |                         |  |  |  |  |  |  |  |  |              |  |  |  |  |  |  |  |  |  |  |                       |                           |  |  |  |  |  |  |  |  |  |                        |  |  |  |  |  |  |  |  |  |  |            |   |  |  |  |  |  |  |  |  |   |                      |   |                                |                            |                        |                  |                     |   |  |  |  |                                 |   |  |  |  |  |  |  |  |  |  |                                          |  |                                                      |  |  |  |  |  |  |  |
| - 🔚 System Log                               | SureStream                               | 0                                                                  | N/A                                                                                                    | 0                      | 1                | 0                   |   |   |   |               |            |              |  |  |  |  |  |  |  |  |       |  |  |  |  |  |  |  |  |  |  |                  |   |  |  |  |  |  |  |  |  |  |                 |                                   |                |  |  |  |  |  |  |  |  |                  |  |  |  |  |              |  |  |  |  |  |                           |              |               |                          |                 |         |                 |  |  |  |  |                   |                 |   |             |   |   |   |  |  |  |  |                       |              |   |     |   |   |   |  |  |  |  |             |            |   |     |   |   |   |  |  |  |  |                |            |   |     |   |   |   |  |  |  |  |               |  |  |  |  |  |  |  |  |  |  |          |  |  |  |  |  |  |  |  |  |  |                  |                                     |                         |  |  |  |  |  |  |  |  |              |  |  |  |  |  |  |  |  |  |  |                       |                           |  |  |  |  |  |  |  |  |  |                        |  |  |  |  |  |  |  |  |  |  |            |   |  |  |  |  |  |  |  |  |   |                      |   |                                |                            |                        |                  |                     |   |  |  |  |                                 |   |  |  |  |  |  |  |  |  |  |                                          |  |                                                      |  |  |  |  |  |  |  |
| - 🖽 Audit Log                                |                                          |                                                                    |                                                                                                    |                        |                  |                     |   |   |   |               |            |              |  |  |  |  |  |  |  |  |       |  |  |  |  |  |  |  |  |  |  |                  |   |  |  |  |  |  |  |  |  |  |                 |                                   |                |  |  |  |  |  |  |  |  |                  |  |  |  |  |              |  |  |  |  |  |                           |              |               |                          |                 |         |                 |  |  |  |  |                   |                 |   |             |   |   |   |  |  |  |  |                       |              |   |     |   |   |   |  |  |  |  |             |            |   |     |   |   |   |  |  |  |  |                |            |   |     |   |   |   |  |  |  |  |               |  |  |  |  |  |  |  |  |  |  |          |  |  |  |  |  |  |  |  |  |  |                  |                                     |                         |  |  |  |  |  |  |  |  |              |  |  |  |  |  |  |  |  |  |  |                       |                           |  |  |  |  |  |  |  |  |  |                        |  |  |  |  |  |  |  |  |  |  |            |   |  |  |  |  |  |  |  |  |   |                      |   |                                |                            |                        |                  |                     |   |  |  |  |                                 |   |  |  |  |  |  |  |  |  |  |                                          |  |                                                      |  |  |  |  |  |  |  |
| Rule Log                                     |                                          |                                                                    |                                                                                                    |                        |                  |                     |   |   |   |               |            |              |  |  |  |  |  |  |  |  |       |  |  |  |  |  |  |  |  |  |  |                  |   |  |  |  |  |  |  |  |  |  |                 |                                   |                |  |  |  |  |  |  |  |  |                  |  |  |  |  |              |  |  |  |  |  |                           |              |               |                          |                 |         |                 |  |  |  |  |                   |                 |   |             |   |   |   |  |  |  |  |                       |              |   |     |   |   |   |  |  |  |  |             |            |   |     |   |   |   |  |  |  |  |                |            |   |     |   |   |   |  |  |  |  |               |  |  |  |  |  |  |  |  |  |  |          |  |  |  |  |  |  |  |  |  |  |                  |                                     |                         |  |  |  |  |  |  |  |  |              |  |  |  |  |  |  |  |  |  |  |                       |                           |  |  |  |  |  |  |  |  |  |                        |  |  |  |  |  |  |  |  |  |  |            |   |  |  |  |  |  |  |  |  |   |                      |   |                                |                            |                        |                  |                     |   |  |  |  |                                 |   |  |  |  |  |  |  |  |  |  |                                          |  |                                                      |  |  |  |  |  |  |  |
| - Access Control                             | Enable automatic license activation      | Activate License Button                                            |                                                                                                    |                        |                  |                     |   |   |   |               |            |              |  |  |  |  |  |  |  |  |       |  |  |  |  |  |  |  |  |  |  |                  |   |  |  |  |  |  |  |  |  |  |                 |                                   |                |  |  |  |  |  |  |  |  |                  |  |  |  |  |              |  |  |  |  |  |                           |              |               |                          |                 |         |                 |  |  |  |  |                   |                 |   |             |   |   |   |  |  |  |  |                       |              |   |     |   |   |   |  |  |  |  |             |            |   |     |   |   |   |  |  |  |  |                |            |   |     |   |   |   |  |  |  |  |               |  |  |  |  |  |  |  |  |  |  |          |  |  |  |  |  |  |  |  |  |  |                  |                                     |                         |  |  |  |  |  |  |  |  |              |  |  |  |  |  |  |  |  |  |  |                       |                           |  |  |  |  |  |  |  |  |  |                        |  |  |  |  |  |  |  |  |  |  |            |   |  |  |  |  |  |  |  |  |   |                      |   |                                |                            |                        |                  |                     |   |  |  |  |                                 |   |  |  |  |  |  |  |  |  |  |                                          |  |                                                      |  |  |  |  |  |  |  |
| E E Transact                                 |                                          |                                                                    |                                                                                                    |                        |                  |                     |   |   |   |               |            |              |  |  |  |  |  |  |  |  |       |  |  |  |  |  |  |  |  |  |  |                  |   |  |  |  |  |  |  |  |  |  |                 |                                   |                |  |  |  |  |  |  |  |  |                  |  |  |  |  |              |  |  |  |  |  |                           |              |               |                          |                 |         |                 |  |  |  |  |                   |                 |   |             |   |   |   |  |  |  |  |                       |              |   |     |   |   |   |  |  |  |  |             |            |   |     |   |   |   |  |  |  |  |                |            |   |     |   |   |   |  |  |  |  |               |  |  |  |  |  |  |  |  |  |  |          |  |  |  |  |  |  |  |  |  |  |                  |                                     |                         |  |  |  |  |  |  |  |  |              |  |  |  |  |  |  |  |  |  |  |                       |                           |  |  |  |  |  |  |  |  |  |                        |  |  |  |  |  |  |  |  |  |  |            |   |  |  |  |  |  |  |  |  |   |                      |   |                                |                            |                        |                  |                     |   |  |  |  |                                 |   |  |  |  |  |  |  |  |  |  |                                          |  |                                                      |  |  |  |  |  |  |  |
| E Transaction sources                        | Activate License Manually                |                                                                    |                                                                                                    |                        |                  |                     |   |   |   |               |            |              |  |  |  |  |  |  |  |  |       |  |  |  |  |  |  |  |  |  |  |                  |   |  |  |  |  |  |  |  |  |  |                 |                                   |                |  |  |  |  |  |  |  |  |                  |  |  |  |  |              |  |  |  |  |  |                           |              |               |                          |                 |         |                 |  |  |  |  |                   |                 |   |             |   |   |   |  |  |  |  |                       |              |   |     |   |   |   |  |  |  |  |             |            |   |     |   |   |   |  |  |  |  |                |            |   |     |   |   |   |  |  |  |  |               |  |  |  |  |  |  |  |  |  |  |          |  |  |  |  |  |  |  |  |  |  |                  |                                     |                         |  |  |  |  |  |  |  |  |              |  |  |  |  |  |  |  |  |  |  |                       |                           |  |  |  |  |  |  |  |  |  |                        |  |  |  |  |  |  |  |  |  |  |            |   |  |  |  |  |  |  |  |  |   |                      |   |                                |                            |                        |                  |                     |   |  |  |  |                                 |   |  |  |  |  |  |  |  |  |  |                                          |  |                                                      |  |  |  |  |  |  |  |
| Transaction detrutions                       |                                          |                                                                    |                                                                                                    |                        |                  |                     |   |   |   |               |            |              |  |  |  |  |  |  |  |  |       |  |  |  |  |  |  |  |  |  |  |                  |   |  |  |  |  |  |  |  |  |  |                 |                                   |                |  |  |  |  |  |  |  |  |                  |  |  |  |  |              |  |  |  |  |  |                           |              |               |                          |                 |         |                 |  |  |  |  |                   |                 |   |             |   |   |   |  |  |  |  |                       |              |   |     |   |   |   |  |  |  |  |             |            |   |     |   |   |   |  |  |  |  |                |            |   |     |   |   |   |  |  |  |  |               |  |  |  |  |  |  |  |  |  |  |          |  |  |  |  |  |  |  |  |  |  |                  |                                     |                         |  |  |  |  |  |  |  |  |              |  |  |  |  |  |  |  |  |  |  |                       |                           |  |  |  |  |  |  |  |  |  |                        |  |  |  |  |  |  |  |  |  |  |            |   |  |  |  |  |  |  |  |  |   |                      |   |                                |                            |                        |                  |                     |   |  |  |  |                                 |   |  |  |  |  |  |  |  |  |  |                                          |  |                                                      |  |  |  |  |  |  |  |
| U S Alarms                                   | I                                        |                                                                    |                                                                                                    |                        |                  |                     |   |   |   | _             |            |              |  |  |  |  |  |  |  |  |       |  |  |  |  |  |  |  |  |  |  |                  |   |  |  |  |  |  |  |  |  |  |                 |                                   |                |  |  |  |  |  |  |  |  |                  |  |  |  |  |              |  |  |  |  |  |                           |              |               |                          |                 |         |                 |  |  |  |  |                   |                 |   |             |   |   |   |  |  |  |  |                       |              |   |     |   |   |   |  |  |  |  |             |            |   |     |   |   |   |  |  |  |  |                |            |   |     |   |   |   |  |  |  |  |               |  |  |  |  |  |  |  |  |  |  |          |  |  |  |  |  |  |  |  |  |  |                  |                                     |                         |  |  |  |  |  |  |  |  |              |  |  |  |  |  |  |  |  |  |  |                       |                           |  |  |  |  |  |  |  |  |  |                        |  |  |  |  |  |  |  |  |  |  |            |   |  |  |  |  |  |  |  |  |   |                      |   |                                |                            |                        |                  |                     |   |  |  |  |                                 |   |  |  |  |  |  |  |  |  |  |                                          |  |                                                      |  |  |  |  |  |  |  |
| m Mill Mill Lindburg                         | 1                                        | Last activated: Thursday, Sept                                     | ember 14, 2017 11:43:42 PM                                                                                                    | Information refreshed: | Fuesday, April 1 | 4, 2018 12:17:02 AM | 2 |   |   |               |            |              |  |  |  |  |  |  |  |  |       |  |  |  |  |  |  |  |  |  |  |                  |   |  |  |  |  |  |  |  |  |  |                 |                                   |                |  |  |  |  |  |  |  |  |                  |  |  |  |  |              |  |  |  |  |  |                           |              |               |                          |                 |         |                 |  |  |  |  |                   |                 |   |             |   |   |   |  |  |  |  |                       |              |   |     |   |   |   |  |  |  |  |             |            |   |     |   |   |   |  |  |  |  |                |            |   |     |   |   |   |  |  |  |  |               |  |  |  |  |  |  |  |  |  |  |          |  |  |  |  |  |  |  |  |  |  |                  |                                     |                         |  |  |  |  |  |  |  |  |              |  |  |  |  |  |  |  |  |  |  |                       |                           |  |  |  |  |  |  |  |  |  |                        |  |  |  |  |  |  |  |  |  |  |            |   |  |  |  |  |  |  |  |  |   |                      |   |                                |                            |                        |                  |                     |   |  |  |  |                                 |   |  |  |  |  |  |  |  |  |  |                                          |  |                                                      |  |  |  |  |  |  |  |
| We had a second of the Warranky              | 1                                        |                                                                    |                                                                                                    |                        |                  |                     |   |   |   |               |            |              |  |  |  |  |  |  |  |  |       |  |  |  |  |  |  |  |  |  |  |                  |   |  |  |  |  |  |  |  |  |  |                 |                                   |                |  |  |  |  |  |  |  |  |                  |  |  |  |  |              |  |  |  |  |  |                           |              |               |                          |                 |         |                 |  |  |  |  |                   |                 |   |             |   |   |   |  |  |  |  |                       |              |   |     |   |   |   |  |  |  |  |             |            |   |     |   |   |   |  |  |  |  |                |            |   |     |   |   |   |  |  |  |  |               |  |  |  |  |  |  |  |  |  |  |          |  |  |  |  |  |  |  |  |  |  |                  |                                     |                         |  |  |  |  |  |  |  |  |              |  |  |  |  |  |  |  |  |  |  |                       |                           |  |  |  |  |  |  |  |  |  |                        |  |  |  |  |  |  |  |  |  |  |            |   |  |  |  |  |  |  |  |  |   |                      |   |                                |                            |                        |                  |                     |   |  |  |  |                                 |   |  |  |  |  |  |  |  |  |  |                                          |  |                                                      |  |  |  |  |  |  |  |
| Site Wavigation Pederated Site mierarchy     |                                          | <text><form><form><form></form></form></form></text>               |                                                                                                    |                        |                  |                     |   |   |   |               |            |              |  |  |  |  |  |  |  |  |       |  |  |  |  |  |  |  |  |  |  |                  |   |  |  |  |  |  |  |  |  |  |                 |                                   |                |  |  |  |  |  |  |  |  |                  |  |  |  |  |              |  |  |  |  |  |                           |              |               |                          |                 |         |                 |  |  |  |  |                   |                 |   |             |   |   |   |  |  |  |  |                       |              |   |     |   |   |   |  |  |  |  |             |            |   |     |   |   |   |  |  |  |  |                |            |   |     |   |   |   |  |  |  |  |               |  |  |  |  |  |  |  |  |  |  |          |  |  |  |  |  |  |  |  |  |  |                  |                                     |                         |  |  |  |  |  |  |  |  |              |  |  |  |  |  |  |  |  |  |  |                       |                           |  |  |  |  |  |  |  |  |  |                        |  |  |  |  |  |  |  |  |  |  |            |   |  |  |  |  |  |  |  |  |   |                      |   |                                |                            |                        |                  |                     |   |  |  |  |                                 |   |  |  |  |  |  |  |  |  |  |                                          |  |                                                      |  |  |  |  |  |  |  |

5. Upon clicking on the **Activate License Button** Online / Offline activation option will pop down.

| The open Partner Company<br>The Open Partner Company<br>Description<br>The Open Partner<br>The Open Partner<br>T                                                                                                    | Milesia<br>Wards<br>Wards<br>Wards<br>Wards<br>Wards<br>Schward Liense Code<br>Schward Liense Code<br>Schward Liense Code<br>Milesia<br>Milesia<br>Mile                                                                                                    | we Care<br>met level: Basic<br>tra Care ID<br>Milestone Care Res subcort<br>Milestone Care, Data<br>data Milestone Care, Data<br>data                                                                                                    | plon has expired.<br>Nilestone Care PA<br>Nik<br>Usinsked<br>4/24/2018                                                                                                    | <ul> <li>Milestone Care Preventer</li> <li>N/A</li> </ul>                                                                                                    |
|----------------------------------------------------------------------------------------------------|----------------------------------------------------------------------------------------------------|----------------------------------------------------------------------------------------------------|----------------------------------------------------------------------------------------------------|----------------------------------------------------------------------------------------------------|
| A to can Radom Compute<br>A constant of the compute<br>A constant of the compute<br>A constant of the constant of the const<br>A constant of the constant of the const<br>A constant of the constant of the const<br>A constant of the constant of the const<br>A constant of the constant of the const<br>A constant of the constant of the const<br>A constant of the constant of the const<br>A constant of the const<br>A cons                                                                                                    | Mices<br>Mices<br>Market<br>Market<br>Mark | ann Care<br>mere level Basic<br>te Care ID<br>(bittotene Care Pite subscri<br>Mentore Care potal<br>on about Milentone Care<br>Expiration Date<br>0252018<br>Unilmited                                                                                                    | plion has expired.<br>Nice store PP<br>NA<br>Unimated<br>4/24/2018                                                                                                    | <ul> <li>Mifestone Care Pressan</li> <li>NA</li> </ul>                                                                                                    |
| The Open Reference Company<br>Company Company<br>Company Company<br>Company Company<br>Company Company<br>Company Company<br>Company<br>Company                                                                                                    | Micrat<br>Ver cu<br>Nature<br>Ver cu<br>Nature<br>Man<br>Software Laware<br>Man<br>Software Laware<br>Man<br>Software Laware<br>Nature<br>Natur          | net Care<br>met level. Basic<br>re Care D<br>Litestone Care Physicalect<br>en about Milestone Care<br>Expiration Date<br>0252018<br>Universid<br>4/24/2018                                                                                                    | gion has expired.<br>Milestone Gase PA<br>NA.<br>Usionaled<br>4.2442018                                                                                                    | Nidestone Care Prenam<br>NA                                                                                                    |
| Arrene Natione Company<br>Market State<br>Market State<br>Market                                                                                                    | Milest<br>Vice a<br>Vice a<br>Konne<br>Vice a<br>Vice a<br>Vic | ene Care<br>Treat level Basic<br>Care 10<br>Meteron Care phan subcort<br>Meteron Care phan<br>Meteron Care phan<br>Meteron Care phan<br>Meteron Care<br>phan subcort<br>Meteron Care<br>Occurrent<br>Capital Science Care<br>Occurrent<br>Capital Science Capital Science Capital Science Capital Science Capital Science Capital Science Capital Science Capital Science Capital Science Capital Science Capital Science Capital Science Capital Science Capital Science Capital Science Capital Science Capital Science Capital Science Capital Scien                                                                                                    | ption has copierd.<br>NiA.<br>Unimated<br>4/24/2018                                                                                                    | a Milestone Care Pressan<br>NA                                                                                                    |
| An Open Reference Company                                                                                                    | Milesia<br>Var ce<br>Master<br>Yane k<br>Master<br>Yane k<br>Bohruns Lonno Code<br>Mi - Chi - 13 - 16 - 26 - 42 - 25 -<br>Mi - Chi - 13 - 16 - 26 - 42 - 25 -<br>Mi - 26 - 13 - 16 - 26 - 42 - 25 -<br>Mi - 26 - 26 - 26 - 26 - 26 - 26 - 26 - 2                                                                                                    | ane Care<br>tree (Level, Dasic<br>de Care ID                                                                                                    | pion has expired.<br>NiA<br>Unimited<br>4/24/2018                                                                                                    | Mirstone Care Prenam<br>NA                                                                                                    |
| The Open Reference Company<br>Company<br>Co                                                                                                    | Milesk<br>Vera or<br>Minesk<br>Vera M<br>Vera M<br>Konson<br>More Vera M<br>Milesk<br>Milesk<br>Mil    | ann Care<br>met level. Basic<br>te Care ID<br>Miestone Care Data<br>Miestone Care potul<br>on about Miestone Care<br>Espiration Data<br>Gel252018<br>Unitimized                                                                                                    | Milestone Care PA<br>NiA<br>Unimited<br>4/24/2018                                                                                                    | s Milestone Care Prenian<br>162                                                                                                    |
| Licensol 8:           Verg System Inc.<br>1993 Stancork and 2700<br>Editors and 2000<br>Coll World Stance<br>Hapsenightergals Science<br>Editors and Science<br>Editors Concers acrossed<br>Editors (Science acrossed<br>Matchine XProtect Stance Vial<br>Active Active Vial<br>Active Active Vial<br>Active Active Vial 2.0<br>SINSCateway VI 100.0<br>Surelbeam VJ.0.2                                                                                                    | Milessi<br>Var or<br>Milester<br>Var V<br>Acress<br>Historia<br>Software Leave<br>Milesconter<br>Milesconter<br>Miles                                                                                                    | ner Care<br>rent level Basic<br>to Care ID<br>Mentone Care Plus subscri<br>Mentone Care Plus subscri<br>Mentone Care, post al.,<br>on allowd Mientone Care,<br>6052018<br>Unimised<br>4/24/2018                                                                                                    | plan has expired.<br>Milestone Care Ph<br>NiA<br>Unimited<br>4/24/2018                                                                                                    | 5 Mifestone Care Pernkam<br>N/A                                                                                                    |
| Versional In:<br>Version Statement<br>1995 Second and The Statement<br>2005 Second Statement<br>California Statement<br>Design Statement<br>Statement<br>Installed Product<br>Profession<br>Arthues Corporate Statement<br>Arthues Corporate Statement<br>Statement<br>Statement                                                                                                    | Mileste<br>Your cu<br>Mineste<br>Your M<br>Access<br>Home Sectors<br>Motion Color 112 429 404 EES<br>MOTHON COLOR 4204 444<br>MOTHON COLOR 4204 444<br>MA<br>NA<br>NA                                                                                                    | ner Care rent level Basic re Care ID filestone Care Plue subject Mentore Care potal on about Milestone Care Exprission Date 60250018 Uninimid 42442018                                                                                                    | Milestone Care PA<br>NiA<br>Unlimited<br>4/24/2018                                                                                                    | <ul> <li>Milestone Care Prenken<br/>NA</li> </ul>                                                                                                    |
| Learned to:<br>Vapo Bysene he #700<br>#900 Careford<br>1900 Careford<br>2000 Careford<br>2000 Carefor                                                                                                    | Milester<br>Yoar ca<br>Kilester<br>Voar Milester<br>Kontexter<br>Kontexter<br>Mont-contexter<br>Mont-contexter<br>Mont-contexter<br>Mont-contexter<br>Mont-contexter<br>Na<br>Na<br>Na                                                                                                    | nn Care<br>Intel (Inel: Basic<br>se Care ID:                                                                                                    | pion has expired.<br>Milestone Care Ph<br>N/A<br>Unimited<br>4/24/2018                                                                                                    | s Milestone Care Perroken<br>N/A                                                                                                    |
| Vigo Spream Inc.<br>1993 Sharon Inc.<br>1993 Sharon Inc. 4700<br>500 Competition Inc.<br>Cal Mind Same<br>Taysian Brandsa Mateunii<br>Hogana Kynolis Com<br>Edit Gania.<br>Endant Lenne azonemi<br>Installed Products<br>Product Vension<br>Xhrotest Compareb 2017 R2 Test<br>Miestence Xhrotest Sharif Viall<br>Active-Carve Via 20<br>SMSCateway VI 100 0<br>Burelbrom VJ 0 2                                                                                                    | Your cu<br>Milestor<br>Year M<br>Access.<br>Froms<br>M01-001-112-02-9024EE5<br>M01-001-112-02-9024EE5<br>M01-001-101-02-9024EE5<br>M01-001-101-02-9024EE5<br>M01-001-101-02-9024EE5<br>M01-001-01-02-9024EE5<br>M01-001-001-02-9024EE5<br>M01-001-02-9024EE5<br>M01-02-9024EE5<br>M01-02-9024EE5<br>M01-02-9024E5<br>M01-02-9024EE5<br>M01-02-9024EE5<br>M                                                                                                    | rret level Basic<br>er Care ID<br>Westone Care Pue subscri<br>Mestone Care post<br>ion about Milestone Care<br>Expira sion Date<br>6252018<br>Unlimited<br>4242018                                                                                                    | plion has expired.<br>Millestonin Care PP<br>NA<br>Uselimited<br>4/24/2018                                                                                                    | <ul> <li>Milestone Care Prenken<br/>N/A</li> </ul>                                                                                                    |
| Vegi Spennin Be., ar 200<br>Spennin Standard (Markowski)<br>Spennin Standard (Markowski)<br>Spennin Spennin Standard (Markowski)<br>Spennin Spennin Spennin Spennin Spennin<br>Spennin Spennin Spennin Spennin Spennin Spennin<br>Markowski Spennin Spennin Spennin Spennin Spennin Spennin Spennin Spennin Spennin Spennin Spennin Spennin Spennin Spennin Spennin Spennin Spennin Spennin Spennin Spennin Spennin Spennin Spennin Spennin Spennin Spennin Spennin Spennin Spennin Spennin Spennin Spennin Spennin Spennin Spennin Spennin Spenin Spenin S                                                                                                    | Yor cu<br>Miestor<br>Your W<br><u>Access</u><br>Homa<br>M01-001-112-02-05-4EE5<br>M01-003-105-02-05224F<br>N03<br>N03<br>N03<br>N03<br>N03                                                                                                    | rrent level. Basic<br>se Care ID:<br>Lilestone Care Plus subscri<br>Miestone Care potal<br>ion about Miestone Care<br>Expiration Date<br>6/25/2018<br>Unlimited<br>4/24/2018                                                                                                    | pion has expired.<br>Milestone Care PA<br>NA<br>Unlimited<br>4/24/2018                                                                                                    | s Milestone Care Permium<br>N/A                                                                                                    |
| 2000 Careptel<br>CA. Under Start<br>Barander, Blandheid, Makapush<br>Beganzillyngsills Com<br>Edit dehimi,<br>Erist der Kreiner automet<br>Installed Products<br>Product Version<br>Xihneker Corporate 2017 R2 Test<br>Mietsterne Xihneker Sharik Valil<br>Acaber-Garev 13.2 D<br>SMSCateway v1 100.0<br>Sureibream v1.0.2                                                                                                    | Mester<br>Your M<br>Access.<br>Homat<br>Boftware Leense Code<br>M01-001-11224-064EF5<br>M01-001-11224-064EF5<br>M01-001-11224-064EF5<br>NA<br>NA<br>NA<br>NA                                                                                                    | ee Care ID:<br>titlestone Care Pors subscrit<br>Mestone Care portal<br>ion about Milestone Care<br>625/2018<br>Unlimited<br>4/24/2018                                                                                                    | ption has expired.<br>Milestons Care PR<br>N/A<br>Unlimited<br>4/24/2018                                                                                                    | <ul> <li>Milestons Care Prenken<br/>N/A</li> </ul>                                                                                                    |
| CA Lined States<br>Theyses Bhardned Histoputh<br>beganal propils Cons<br>Edit densis.<br><b>Existing Constant</b><br><b>Product Constant accent</b><br><b>Product Constant</b><br><b>Product Constant</b><br><b>Whether Constant</b><br><b>Whether Constant</b><br><b>Constant</b><br><b>Con</b> | Year M<br>Access<br>Hromat<br>80thware License Code<br>M01-001-112-02-6024F<br>M01-003-100-2-60224F<br>N/A<br>N/A<br>N/A<br>N/A                                                                                                    | Viestone Care Por suborn<br>Mestone Care portal<br>on about Milestone Care<br>Expiration Date<br>6/25/2018<br>Untimited<br>4/24/2018                                                                                                    | Milestone Care Pt<br>N/A<br>Unlimited<br>4/24/2018                                                                                                    | s Milestone Care Premium<br>N/A                                                                                                    |
| Trajeso Bandadi Malgunh<br>Begardi Progla Sonn<br>Edit denia.<br>Edit denia.<br>En state Kente astronent<br>Installed Products<br>Product Cospon 42017 R2 Test<br>Miesterne XProtect Smart Vall<br>Active-Care vol. 32.0<br>SMSCateway v1 100.0<br>SureBream v3.0.2                                                                                                    | Your M<br>Access<br>informat<br>Boftware License Code<br>M01-001-112-02-9C-4EE5<br>M01-0002-9C-22AF<br>N/A<br>N/A<br>N/A                                                                                                    | Illestone Care Pkin subscri<br>Mestone Care portal<br>ion about Mestone Care<br>Expiration Date<br>6/25/2018<br>Unlimited<br>4/24/2018                                                                                                    | Milestone Care Pa<br>N/A<br>Unlimited<br>4/24/2018                                                                                                    | s Milestons Care Prenium<br>N/A                                                                                                    |
| hegsnellvegsb.com<br>Editerion,<br>End-senik,<br>Product Verse azronent<br>Product Verse<br>Alfrede Corporate 2017 R2 Test<br>Mielstone Xhonet Shart Voll<br>Active-Core v 13.2.0<br>SMSGateway V1 10.0<br>SureSteam V1.0.2                                                                                                    | Access.<br>Fromat<br>Software License Code<br>M01-001-112-02-6C2E5<br>N03-002-6C22AF<br>N04<br>N04<br>N04<br>N04                                                                                                    | Miestone Care, portal<br>ion about Milestone Care<br>Expiration Date<br>6/25/2018<br>Unlimited<br>4/24/2018                                                                                                    | Milestone Care Pa<br>NA<br>Unlimited<br>4/24/2018                                                                                                    | Milestone Care Premium<br>N/A                                                                                                    |
| Editerinia.<br>Editerini Carea auronett<br>Installed Products<br>Product Venico<br>Ministroa XProtect Smart Vial<br>Active-Care va Vial<br>Active-Care va Via 20<br>SIXSCabieway v1 100 0<br>SureStroam v3.0 2                                                                                                    | Access<br>Homas<br>Software License Code<br>M01-C01-112-02-6C4EE5<br>M01-P03-100-02-6C22AF<br>N/A<br>N/A<br>N/A                                                                                                    | Metone Care potal<br>on about Miletione Care<br>biot Alletione Care<br>biotocological<br>distribution<br>distribution<br>distri | Milestone Care Pk<br>N/A<br>Unlimited<br>4/24/2018                                                                                                    | 5 Milestone Care Prenkum<br>N/A                                                                                                    |
| End-one forms acconent<br>Installed Product<br>Product Oversite 2017 R2 Test<br>Ministrate R7toset Strant Vall<br>Active-Care vol. 3.2.0<br>SMSCabreway V1 10.0<br>Sure/Strant V1.0.2                                                                                                    | Software Liense Code           M01-001-112-02-604EES           M01-003-100-02-6022AF           N/A           N/A                                                                                                    | Expiration Date<br>6/25/2018<br>Unlimited<br>4/24/2018                                                                                                    | Milestone Care Pla<br>N/A<br>Unlimited<br>4/24/2018                                                                                                    | a Milestone Care Premium<br>N/A                                                                                                    |
| Installed Products<br>Product Version<br>XPolved Corporate 2017 R2 Test<br>Marktone XProced Smart Viall<br>ActiveActive V132 0<br>SMSGatemay v1.10.0.0<br>SureObeam v3.0.2                                                                                                    | Software License Code           M01-C01-112-02-6C4EE5           M01-P03-100-02-6C22AF           N/A           N/A                                                                                                    | Expiration Date<br>6/25/2018<br>Unlimited<br>4/24/2018                                                                                                    | Milestone Care Pk<br>N/A<br>Unlimited<br>4/24/2018                                                                                                    | s Milestone Care Premium<br>N/A                                                                                                    |
| Installed Products<br>Product Version<br>XProtect Corporate 2017 R2 Test<br>Milestone XProbet Smart Wall<br>Active-Active v1.3.2.0<br>SMS53akway v100.0<br>SureStream v3.0.2                                                                                                    | Software License Code<br>M01-C01-112-02-6C4EE5<br>M01-P03-100-02-6C22AF<br>N/A<br>N/A<br>N/A<br>N/A                                                                                                    | Expiration Date<br>6/25/2018<br>Unlimited<br>4/24/2018                                                                                                    | Milestone Care Plu<br>N/A<br>Unlimited<br>4/24/2018                                                                                                    | Milestone Care Premium<br>N/A                                                                                                    |
| Initial real modules<br>Product Overant 2017 R2 Test<br>XProtect Corporate 2017 R2 Test<br>Misetone XProtect Smart Wall<br>Active Active v1.3.2.0<br>SMSGateway v1.10.0.0<br>SureStream v3.0.2                                                                                                    | Software License Code<br>M01-C01-112-02-6C4EE5<br>M01-P03-100-02-6C22AF<br>N/A<br>N/A<br>N/A                                                                                                    | Expiration Date<br>6/25/2018<br>Untimited<br>4/24/2018                                                                                                    | Milestone Care Pla<br>N/A<br>Unlimited<br>4/24/2018                                                                                                    | s Milestone Care Premium N/A                                                                                                    |
| Product Version<br>XPretex Corporate 2017 R2 Test<br>Milestone XProtect Smart Wall<br>Active-Active v1.3.2.0<br>SMSGatway v10.0.0<br>SureSteam v3.0.2                                                                                                    | Software License Code           M01-C01-112-02-6C4EE5           M01-P03-100-02-6C4E25           N/A           N/A           N/A           N/A                                                                                                    | Expiration Date<br>6/25/2018<br>Unlimited<br>4/24/2018                                                                                                    | Milestone Care Pit<br>N/A<br>Unlimited<br>4/24/2018                                                                                                    | s Milestone Care Premium<br>N/A                                                                                                    |
| XProtect Corporate 2017 R2 Test<br>Milestone XProtect Smart Wall<br>Active/Arive 13.2.0<br>SMSGateway v1.10.0.0<br>SureStream v3.0.2                                                                                                    | M01-C01-112-02-6C4EE5<br>M01-P03-100-02-6C22AF<br>N/A<br>N/A<br>N/A                                                                                                    | 6/25/2018<br>Unlimited<br>4/24/2018                                                                                                    | N/A<br>Unlimited<br>4/24/2018                                                                                                    | N/A                                                                                                    |
| Milestone XProtect Smart Wall<br>ActiveActive v1.3.2.0<br>SMSGateway v1.10.0.0<br>SureStream v3.0.2                                                                                                    | M01-P03-100-02-6C22AF<br>N/A<br>N/A<br>N/A                                                                                                    | Unlimited 4/24/2018                                                                                                    | Unlimited 4/24/2018                                                                                                    |                                                                                                    |
| Active Active v1.3.2.0<br>SMSGateway v1.10.0<br>SureStream v3.0.2                                                                                                    | N/A<br>N/A<br>N/A                                                                                                    | 4/24/2018                                                                                                    | 4/24/2018                                                                                                    |                                                                                                    |
| SMSGateway v1.10.0.0<br>SureStream v3.0.2                                                                                                    | N/A<br>N/A                                                                                                    | 4/24/2018                                                                                                    | 4/24/2018                                                                                                    |                                                                                                    |
| SureStream v3.0.2                                                                                                    | N/A                                                                                                    | 4/24/2018                                                                                                    | 4/24/2018                                                                                                    |                                                                                                    |
|                                                                                                    |                                                                                                    |                                                                                                    |                                                                                                    |                                                                                                    |
| License Overview - All sites                                                                                                    | License Details - Al Stes                                                                                                    |                                                                                                    |                                                                                                    |                                                                                                    |
| License Type                                                                                                    | Activated                                                                                                    |                                                                                                    |                                                                                                    |                                                                                                    |
| Hardware Device                                                                                                    | 4 out of 25                                                                                                    |                                                                                                    |                                                                                                    |                                                                                                    |
| ActiveActive                                                                                                    | 2 out of 1                                                                                                    |                                                                                                    |                                                                                                    |                                                                                                    |
| SMSGateway                                                                                                    | 1 out of 1                                                                                                    |                                                                                                    |                                                                                                    |                                                                                                    |
| SureStream                                                                                                    | 0 out of N/A                                                                                                    |                                                                                                    |                                                                                                    |                                                                                                    |
|                                                                                                    |                                                                                                    | -                                                                                                    |                                                                                                    |                                                                                                    |
|                                                                                                    |                                                                                                    |                                                                                                    |                                                                                                    |                                                                                                    |
| License Details - Current Site: LAPTOP-N9                                                                                                    | 9AFQFST                                                                                                    |                                                                                                    |                                                                                                    |                                                                                                    |
|                                                                                                    |                                                                                                    |                                                                                                    | 6                                                                                                    | race Period                                                                                                    |
| License Type                                                                                                    | Activated Cha                                                                                                    | inges without activation                                                                                                    | In Grace Period                                                                                                    | Expired Without License                                                                                                    |
| Hardware Device                                                                                                    | 1                                                                                                    | 0 out of 10                                                                                                    | 0                                                                                                    | 0 0                                                                                                    |
| ActiveActive                                                                                                    | 0                                                                                                    | N/A                                                                                                    | 0                                                                                                    | 0 1                                                                                                    |
| SMSGateway                                                                                                    | 1                                                                                                    | N/A                                                                                                    | 0                                                                                                    | 0 0                                                                                                    |
| SureStream                                                                                                    | 0                                                                                                    | N/A                                                                                                    | 0                                                                                                    | 1 0                                                                                                    |
| 00000000                                                                                                    | , and the second second                                                                                                    |                                                                                                    |                                                                                                    |                                                                                                    |
|                                                                                                    |                                                                                                    |                                                                                                    |                                                                                                    |                                                                                                    |
| Enable automation and antivation                                                                                                    |                                                                                                    |                                                                                                    |                                                                                                    |                                                                                                    |
| Online / Offline Activ                                                                                                    | ivation                                                                                                    |                                                                                                    |                                                                                                    |                                                                                                    |
| And a low Margaret                                                                                                    |                                                                                                    |                                                                                                    |                                                                                                    |                                                                                                    |
| Activate occinee Mandaly                                                                                                    |                                                                                                    |                                                                                                    |                                                                                                    |                                                                                                    |
| Online                                                                                                    |                                                                                                    |                                                                                                    |                                                                                                    |                                                                                                    |
| Offline +                                                                                                    |                                                                                                    |                                                                                                    |                                                                                                    |                                                                                                    |
|                                                                                                    | Last activated: Thursday, Septe                                                                                                    | amber 14, 2017 11:43:42 PM                                                                                                    | Information refreshed: Tu                                                                                                    | esday, April 24, 2018 12:17:02 AM                                                                                                    |
|                                                                                                    | SMSDatway<br>BureSteam<br>License Details - Current Sile: LAPIOP N<br>License Type<br>National Conton<br>Ambridge<br>SMSDatway<br>DureSteam<br>Online / Offline Act<br>Online / Offline Act                                                                                                    | SMSGatway I out of 1 BureSteam Dout of N Dout of N Dout                                                                                                    | SNSGateway 1 out of 1<br>Swe5theam 0 out NA<br>License Bolales - Carnett Star: LAPIOP.PAS/GPST<br>License Bolales - Carnett Star: LAPIOP.PAS/GPST<br>License Bolales - Carnett Star: LAPIOP.PAS/GPST<br>Changes arithout activation<br>Activated Lorine Vacance<br>Online / Offline Activation<br>Activate Locrese Vacance<br>Online / Last activated Thursday, September 14, 2017 1143-02 PM | SMS(Jakway         1 out of 1           Bure/Steam         Doutof NA           License Dietais - Current Site: LAPTOP NAVGYST         Changes without activation         In Crace Pariod         Q           Nationare Oction         1         0 out of NA         0         0         0         0         0         0         0         0         0         0         0         0         0         0         0         0         0         0         0         0         0         0         0         0         0         0         0         0         0         0         0         0         0         0         0         0         0         0         0         0         0         0         0         0         0         0         0         0         0         0         0         0         0         0         0         0         0         0         0         0         0         0         0         0         0         0         0         0         0         0         0         0         0         0         0         0         0         0         0         0         0         0         0         0         0 <t< td=""></t<> |

6. Click on the **Online** option.

- 7. Upon clicking on the **Online** option, enter the **Username** and **Password** and click on the **OK** button.
- 8. Upon clicking the **OK** button, the license gets activated.
  - a. If the license is issued as **Demo** then we see the Expiration Date, as shown below.

| Milestone XProtect Management Cli | ent 2016 R3                         |                                                                                        |
|-----------------------------------|-------------------------------------|----------------------------------------------------------------------------------------|
| File Edit View Action Tools Help  |                                     |                                                                                        |
| ⊟ 🦻 🕑 🗢 🏛                         |                                     |                                                                                        |
| Site Navigation - 7 ×             |                                     |                                                                                        |
| EC2AMAZ-4NU6CQD - (               |                                     |                                                                                        |
| 🖦 🛄 Basi                          | milestone                           |                                                                                        |
| Eite Inform                       | The open Platorin company           |                                                                                        |
| Bemote Connect Se                 |                                     |                                                                                        |
| 🛛 🖪 Axis One-click Camera Con     | and Licensed                        | Milestone C                                                                            |
| 🗆 🔲 Serve                         | Vega Systems                        | Your current level:                                                                    |
| Recording Ser                     | Inc.                                | Milestone Car                                                                          |
| Failover Ser                      | 897 Fieldwood                       |                                                                                        |
| Camer                             | Thejaswi Bharadwaj                  |                                                                                        |
| A Micropho                        | Madapushi<br>theisewi@vocc25.com    |                                                                                        |
| 🚯 Speak                           | Edit details                        | Access Milestone Care portal                                                           |
| 👻 Metad                           | End-user license agreement          | Information about Milestone Care                                                       |
| oro Inp                           |                                     |                                                                                        |
| Outp                              | Installed Prod                      |                                                                                        |
| Generation Clie                   | Product Version                     | Software License C Expiration Date Milestone Care Plus Milestone Care Pre              |
| Pa View Gro                       | XProtect Corporate 2016 R3 Pilot    | M01-C01-102-05-6C 10/13/2017 N/A N/A                                                   |
| 🛃 Smart Client Pr                 | SureStream v3.0.2                   | N/A 6/30/2017 6/30/2017                                                                |
| 🚰 Management Client P             |                                     |                                                                                        |
| Matr                              |                                     |                                                                                        |
| □ B Rules and Ev                  | License Overview - Al               | License Details - All Sites Demo Version                                               |
| E Rui                             | License Type                        | Activated                                                                              |
| Notification Pro                  | Hardware Device                     | 3 out of 2000                                                                          |
| Vser-defined Ev                   | ActiveActive                        | I OUT OF I                                                                             |
|                                   |                                     |                                                                                        |
| 🐴 Generic Ev                      | License Details - Current Site: EC  | 2AMAZ-                                                                                 |
| e 🐗 Securi                        |                                     | In Grace Grace Without                                                                 |
| Rol Regis Lie                     | License Type                        | Activated Changes without activation Period Period Expir License                       |
| System Dashb                      | Hardware Device                     | 2 0 out of 10 0 0 0                                                                    |
| Current Ta                        | ActiveActive                        | 1 N/A 1 0 0                                                                            |
| <ul> <li>System Mo</li> </ul>     |                                     |                                                                                        |
| System Monitor Thre               | Enable automatic license activation |                                                                                        |
| Evidence L                        | _                                   |                                                                                        |
| Configuration Re                  | Activate License Manually.          |                                                                                        |
| Svstem L                          |                                     |                                                                                        |
| Audit L                           |                                     |                                                                                        |
| Rule L                            |                                     | Last activated: Tuesday, June 13, 2017 Information refreshed: Tuesday, June 13, 2017 🔁 |
| - Accore Con                      |                                     |                                                                                        |

b. If the license is issued as **Full Version**, then we don't see any date in the Expiration Date column, as shown below.

| Milestone XProtect Management Cli | ient 2016 R3                        |                                          |                                |                    |                       |                 |   |      |
|-----------------------------------|-------------------------------------|------------------------------------------|--------------------------------|--------------------|-----------------------|-----------------|---|------|
| File Edit View Action Tools Help  |                                     |                                          |                                |                    |                       |                 |   |      |
| ⊟ 🦻 🕝 🗢 🏛                         |                                     |                                          |                                |                    |                       |                 |   |      |
| Site Navigation 👻 🕂 🗙             |                                     |                                          |                                |                    |                       |                 |   |      |
| EC2AMAZ-4NU6CQD - (               |                                     |                                          |                                |                    |                       |                 |   |      |
| 🖷 🛄 Basi                          | milestone                           |                                          |                                |                    |                       |                 |   |      |
| Elicense Inform                   | The Open Platform Company           | 1. 1. 1. 1. 1. 1. 1. 1. 1. 1. 1. 1. 1. 1 |                                |                    |                       |                 |   |      |
| Remote Connect Se                 |                                     |                                          |                                |                    |                       |                 |   |      |
| Axis One-click Camera Con         | Licensed                            | N                                        | Ailestone C                    |                    |                       |                 |   |      |
| 🗉 🔲 Serve                         | Voga Svetoma                        |                                          | aur aurrent loval:             |                    |                       |                 |   |      |
| Recording Ser                     | Inc.                                |                                          |                                |                    |                       |                 |   |      |
| Tailover Ser                      | 897 Fieldwood                       | N                                        | filestone Car                  |                    |                       |                 |   |      |
| 🖻 ኛ Devic                         | C:<br>Theiaswi Bharadwai            |                                          |                                |                    |                       |                 |   |      |
| Camer                             | Madapushi                           |                                          |                                |                    |                       |                 |   |      |
| Speak                             | Edit dotails                        |                                          | cose Milestone Care portal     |                    |                       |                 |   |      |
| Wetad                             | End-user license agreement          | -                                        | oformation about Milestone Car | e                  |                       |                 |   |      |
| of Inp                            |                                     | -                                        |                                | <u></u>            |                       |                 |   |      |
|                                   | Installed Prod                      |                                          |                                |                    |                       |                 |   |      |
| 🖙 🕎 Clie                          | Product Version                     | Software Licens                          | eC Expiration Date M           | lilestone Ca       | re Plus Milesto       | one Care Pre    |   |      |
| Smart W                           | XProtect Corporate 2016 B3 Pilot    | M01-C01-102-05                           | -6C 10/13/2017                 | N/A                |                       | N/A             |   |      |
| View Gro                          | SureStream v3.0.2                   | N/A                                      |                                |                    |                       |                 |   |      |
| Management Client P               |                                     |                                          |                                |                    |                       |                 |   |      |
| A Matr                            |                                     |                                          |                                |                    |                       |                 |   |      |
| 🖶 🚯 Rules and Ev                  | License Overview - Al               | License Details - A                      | Il Sites Full Versio           | on                 |                       |                 |   |      |
| 📲 Rul                             | License Type                        | Activated                                |                                |                    |                       |                 |   |      |
| - 🛞 Time Profi                    | Hardware Device                     | 3 out of 2000                            |                                |                    |                       |                 |   |      |
| Notification Pro                  | ActiveActive                        | 1 out of 1                               |                                |                    |                       |                 |   |      |
| Contraction Ev                    |                                     |                                          | 45                             |                    |                       |                 |   |      |
| Generic Ev                        | License Details - Current Site: EC  | 20102-                                   |                                |                    |                       |                 |   |      |
| 🖻 🚭 Securi                        | Elcense Details - Current Site: EC. | ZAWIAZ-                                  |                                |                    |                       | 1454            |   |      |
| - 🔥 Rol                           | License Type                        | Activated C                              | hanges without activation      | In Grace<br>Period | Grace<br>Deriod Expir | Without         |   |      |
| 🛛 🤱 Basic Us                      | Hardware Device                     | 2                                        | 0 out of 10                    | O                  |                       | O               |   |      |
| System Dashb                      | ActiveActive                        | 1                                        | N/A                            | 0                  | 0                     | 0               |   |      |
| Current Ta                        | 1001010010                          |                                          |                                |                    |                       | •               |   |      |
| System Monitor Thre               |                                     |                                          |                                |                    |                       |                 |   |      |
| 2 Evidence L                      | Enable automatic license activation |                                          |                                |                    |                       |                 |   |      |
| Configuration Re                  |                                     |                                          |                                |                    |                       |                 |   |      |
| 🖻 🔚 Server L                      | Activate License Manually 🔹         |                                          |                                |                    |                       |                 |   |      |
| System L                          | 1                                   |                                          |                                |                    |                       |                 |   |      |
| Audit L                           | I                                   | Look and the                             | 4 Tuesday, June 10, 0017       | - (                | and Trees             | here 10, 0017   | 2 | <br> |
| Kule L                            | 1                                   | Last activate                            | ea: Luesday, June 13, 2017     | ntormation ref     | resned: Luesday       | . June 13, 2017 | R |      |
|                                   |                                     |                                          |                                |                    |                       |                 |   |      |

# Upgrading Software

To upgrade software,

- 1. First, uninstall any versions by following un-installation instructions.
- 2. Then follow the installation instructions to install the latest version.
- 3. Finally, activate the license by following the License Activation instructions if the earlier license had expired.

### **Un-Installation**

The steps below need to be repeated on the Management Server and each smart client system that is using the RMF plugin to uninstall the software.

- 1. If your Milestone software is active on the Management Server and Smart Client, please follow the shutdown procedure provided by Milestone, to stop all Milestone programs running on both Milestone Management Server and Smart Client. Then, follow the steps below:
- 2. Open the *Control Panel*.
- 3. Select "SureStream" from the list.

4. Click on the *"Uninstall"* button.

| ← → ✓ ↑ □ → Control F         | anel > All Control Panel Items > Programs and Features                                                                                                    |                             |              |         | ٽ ~              | Search Pr | , p |
|-------------------------------|----------------------------------------------------------------------------------------------------|-----------------------------|--------------|---------|------------------|-----------|-----|
| Control Panel Home            | Uninstall or change a program                                                                                                    |                             |              |         |                  |           |     |
| View installed updates        | To uninstall a program, select it from the list and then click Un                                                                                                    | install. Change, or Repair. |              |         |                  |           |     |
| 💡 Turn Windows features on or | · · · · · · · · · · · · · · · · · · ·                                                                                                    |                             |              |         |                  |           |     |
| off                           | Organize 🕶 Uninstall Change                                                                                                    |                             |              |         |                  |           | ?   |
|                               | Name                                                                                                    | Publisher                   | Installed On | Size    | Version          |           | -   |
|                               | SureStream                                                                                                    | Vega25                      | 4/24/2018    |         | 3.0.2            |           |     |
|                               | TeamViewer 12                                                                                                    | TeamViewer                  | 4/18/2018    |         | 12.0.95388       |           |     |
|                               | 🖉 McAfee WebAdvisor                                                                                                    | McAfee, Inc.                | 4/16/2018    |         | 4.0.186          |           |     |
|                               | McAfee® Total Protection                                                                                                    | McAfee, Inc.                | 4/16/2018    | 523 MB  | 16.0 R10         |           | - 1 |
|                               | Microsoft Office 365 - en-us                                                                                                    | Microsoft Corporation       | 4/15/2018    | 1.00 GB | 16.0.9126.2152   |           |     |
|                               | 😌 Dropbox                                                                                                    | Dropbox, Inc.               | 4/12/2018    | 199 MB  | 47.4.74          |           |     |
|                               | Contraction And Antonio Antonio Antoni | Microsoft Corporation       | 4/3/2018     | 103 MB  | 18.044.0301.0006 |           |     |
|                               | 🗖 McAfee Security Scan Plus                                                                                                    | McAfee, Inc.                | 4/3/2018     | 10.2 MB | 3.11.717.1       |           |     |
|                               | App Explorer                                                                                                    | SweetLabs                   | 3/12/2018    |         | 0.273.2.646      |           |     |
|                               | () µTorrent                                                                                                    | BitTorrent Inc.             | 3/8/2018     |         | 3.5.3.44358      |           |     |
|                               | a Amazon Assistant                                                                                                    | Amazon                      | 3/3/2018     | 2.54 MB | 10.18.0221       |           |     |
|                               | 人 Adobe Acrobat Reader DC                                                                                                    | Adobe Systems Incorporated  | 2/27/2018    | 414 MB  | 18.011.20038     |           |     |
|                               | 💶 Microsoft Lync Web App Plug-in                                                                                                    | Microsoft Corporation       | 2/18/2018    | 23.5 MB | 15.8.8308.920    |           |     |
|                               | 🔚 Movavi Video Converter 18 Premium                                                                                                    | Movavi                      | 1/28/2018    | 112 MB  | 18.1.1           |           |     |
|                               | V2 VNC Viewer 6.17.1113                                                                                                    | RealVNC Ltd                 | 1/25/2018    | 12.2 MB | 6.17.1113.31799  |           |     |
|                               | Dolby Audio X2 Windows APP                                                                                                    | Dolby Laboratories, Inc.    | 12/21/2017   | 20.1 MB | 0.5.3.31         |           |     |
|                               | Dolby Audio X2 Windows API SDK                                                                                                    | Dolby Laboratories, Inc.    | 12/21/2017   | 9.26 MB | 0.7.2.61         |           |     |
|                               | 😸 Microsoft Visual C++ 2013 Redistributable (x86) - 12.0.30501                                                                                                    | Microsoft Corporation       | 12/21/2017   | 17.1 MB | 12.0.30501.0     |           |     |
|                               | Hicrosoft Visual C++ 2015 Redistributable (x64) - 14.0.23026                                                                                                    | Microsoft Corporation       | 12/21/2017   | 22.4 MB | 14.0.23026.0     |           |     |

5. Upon clicking the uninstall button, the "*Preparing to Uninstall*" window will appear as shown in the below image.

| SureStream - InstallShield Wizard                                                                              | _        |            | ×    |
|----------------------------------------------------------------------------------------------------|----------|------------|------|
| <b>Preparing Setup</b><br>Please wait while the InstallShield Wizard prepares the setup.                       |          | 2          | 4    |
| SureStream Setup is preparing the InstallShield Wizard, which will guide yo<br>the setup process. Please wait. | u throug | gh the res | t of |
|                                                                                                    |          |            |      |
|                                                                                                    |          |            |      |
|                                                                                                    |          |            |      |
| InstallShield                                                                                                  |          | Canc       | el   |

6. Once preparation is complete, the window below will appear.

| SureStream - InstallShield Wizard                                                  | $\times$ |
|------------------------------------------------------------------------------------|----------|
| Do you want to completely remove the selected application and all of its features? |          |
| Yes No                                                                             |          |

- 7. Click on the "**Yes**" button.
- 8. Upon clicking on the "Yes" button, setup will get uninstalled.

9. Upon successful uninstallation, the below window will appear.

| SureStream - InstallShield Wiza | rd                                                                               |
|---------------------------------|----------------------------------------------------------------------------------|
|                                 | Uninstall Complete<br>InstallShield Wizard has finished uninstalling SureStream. |
|                                 |                                                                                  |
|                                 | < Back Finish Cancel                                                             |

10. Click on the "Finish" button to complete the uninstallation.

## Things to check before running software

# Step 1: Date and Time Sync in Camera and Smart Client Machines

Check to make sure that the Date and Time of cameras and Smart Client system are in sync.

If there are multiple smart client machines then all smart client machines date and time should be the same.

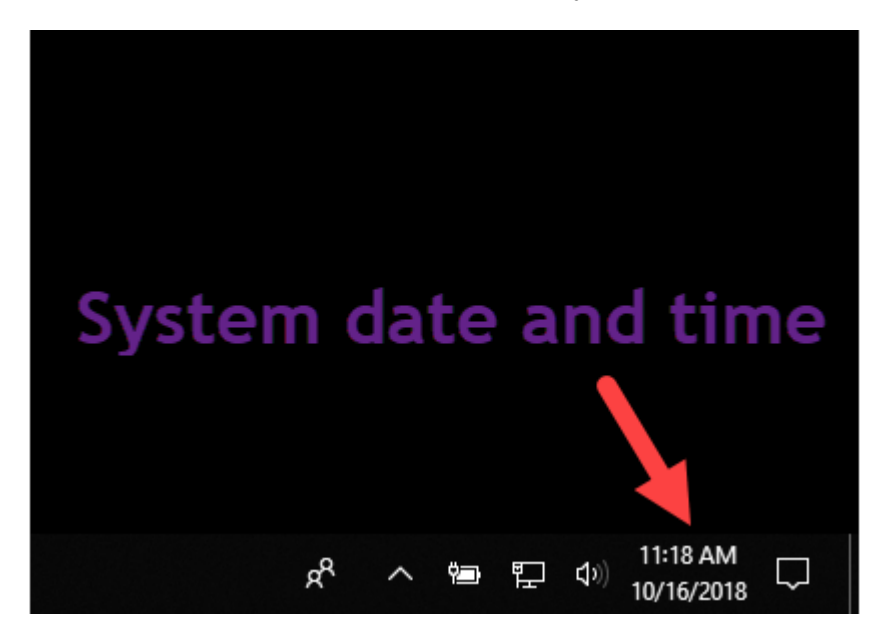

a. Check the Date and Time of Smart Client System.

- b. Enter the IP address of the camera in the browser (Axis camera has taken for example)
- c. Click on Setup
- d. Click on Date & Time.

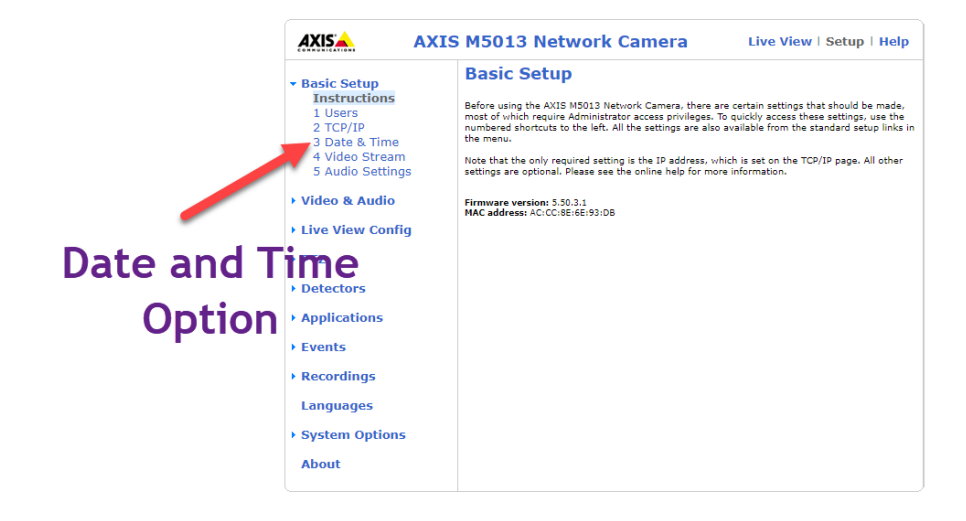

e. Click on "Synchronize with computer time " option.

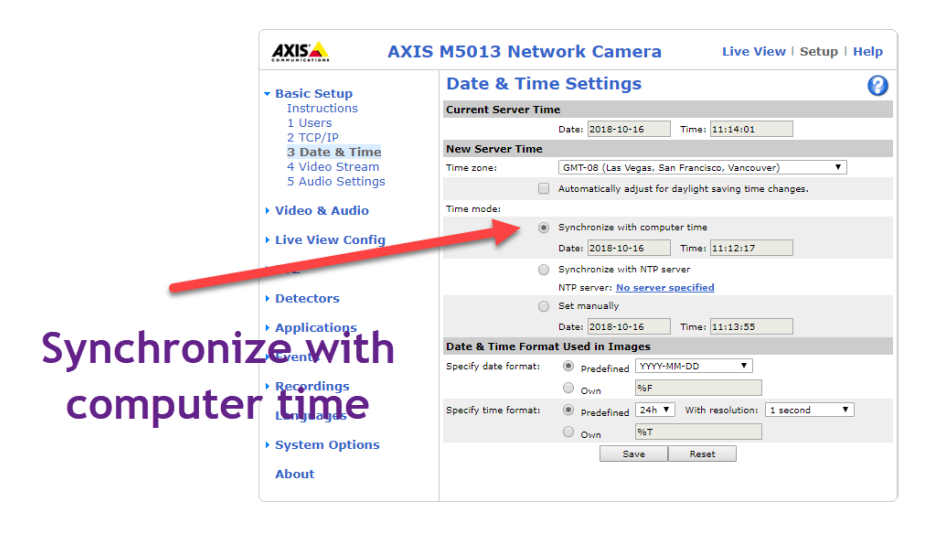

172.16.0.4:9000/admin/advanced\_tcpip.shtml

f. Click on "Save".

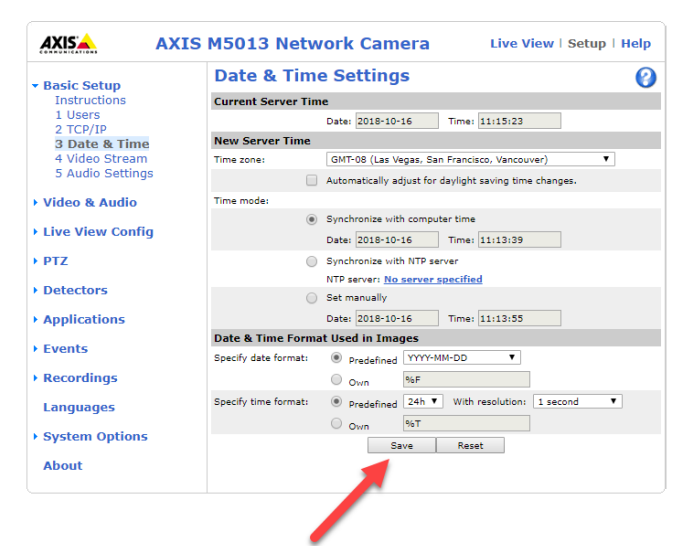

Save Button

### Step 2: WiFi Disable in the Smart Client Machine.

Verify that the Smart Client machine has only one IP address and the machine is not connected through Wifi. Please follow the below steps to check.

a. Open "cmd prompt".

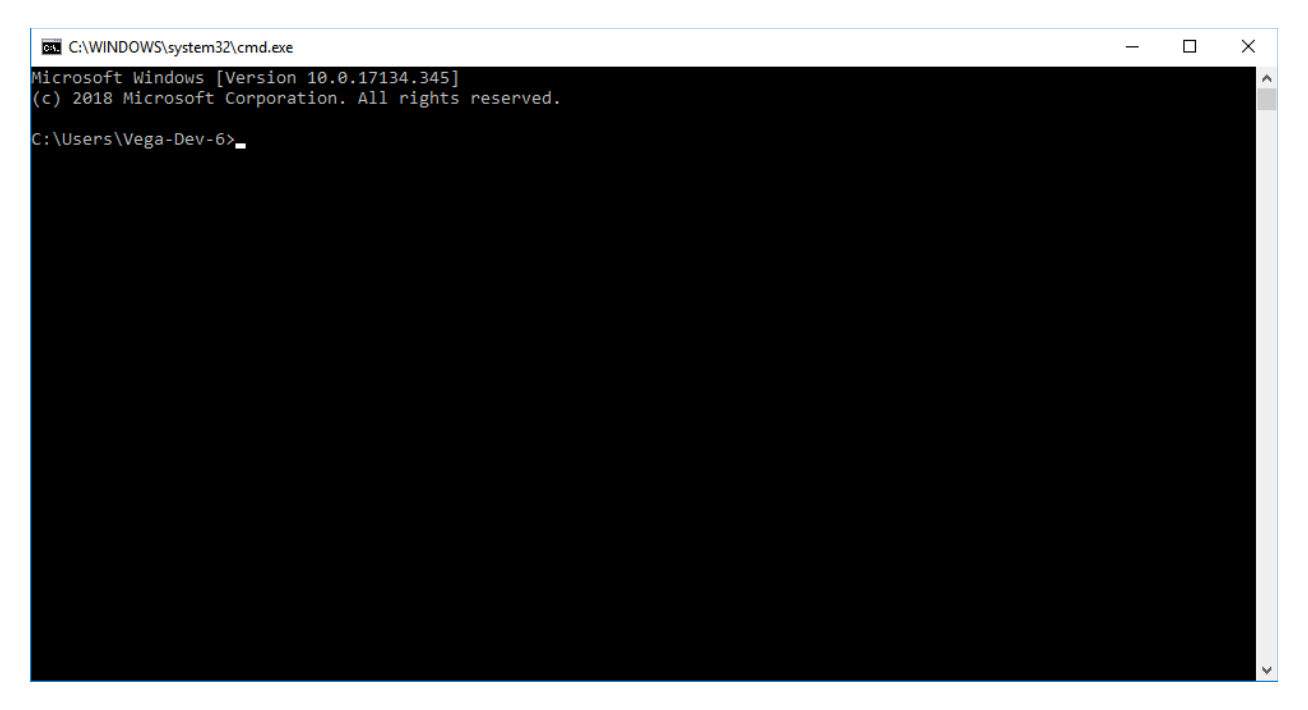

- b. Enter "ipconfig".
- c. Wifi LAN adapter Wi-fi should be in a disconnected state.

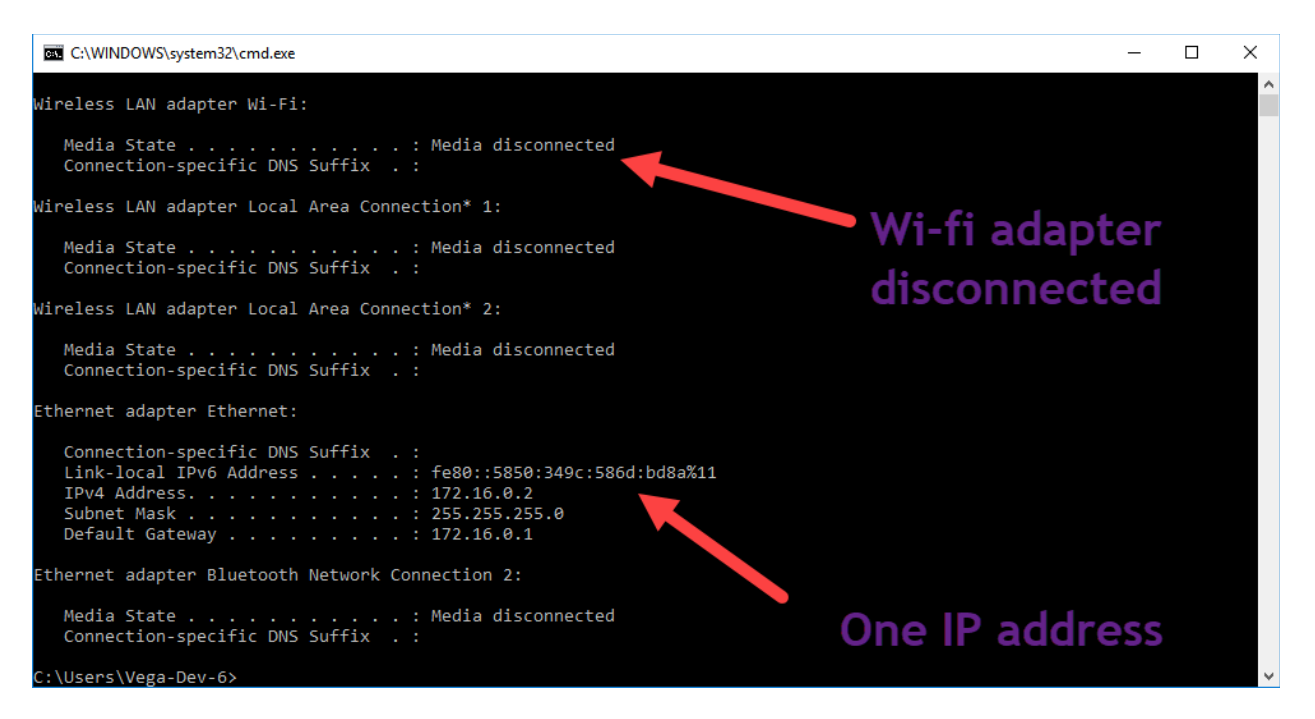

- d. If Wifi LAN adapter is not in disconnected state please disconnect Wifi as mentioned below.
  - i. Click on "Control" on windows search option and click on "Control Panel".

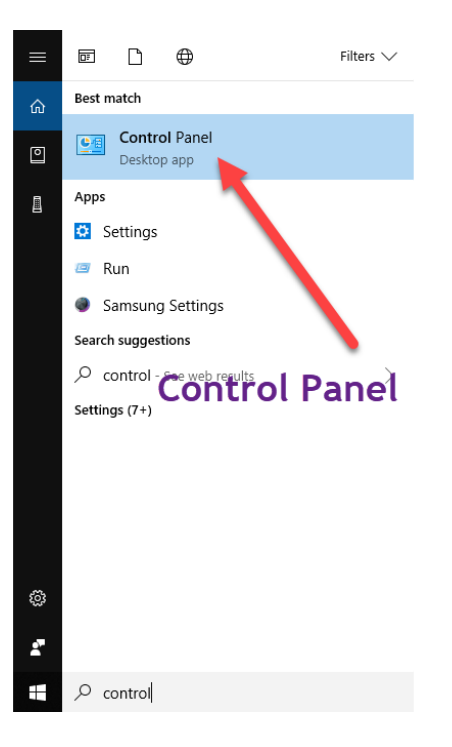

ii. Click on "Network and Sharing Center".

#### Adjust your computer's settings

```
View by: Small icons 🔻
```

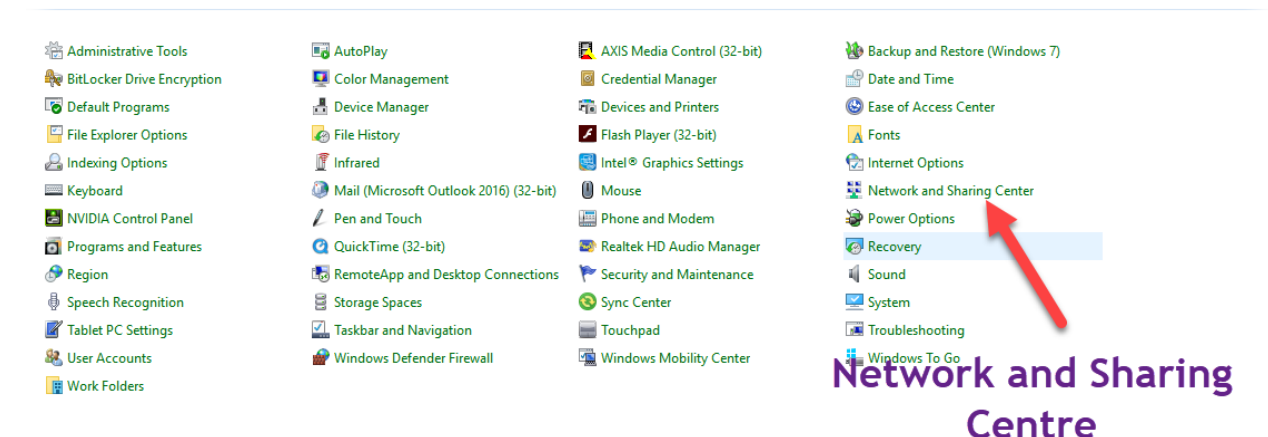

#### iii. Click on "Change adapter settings".

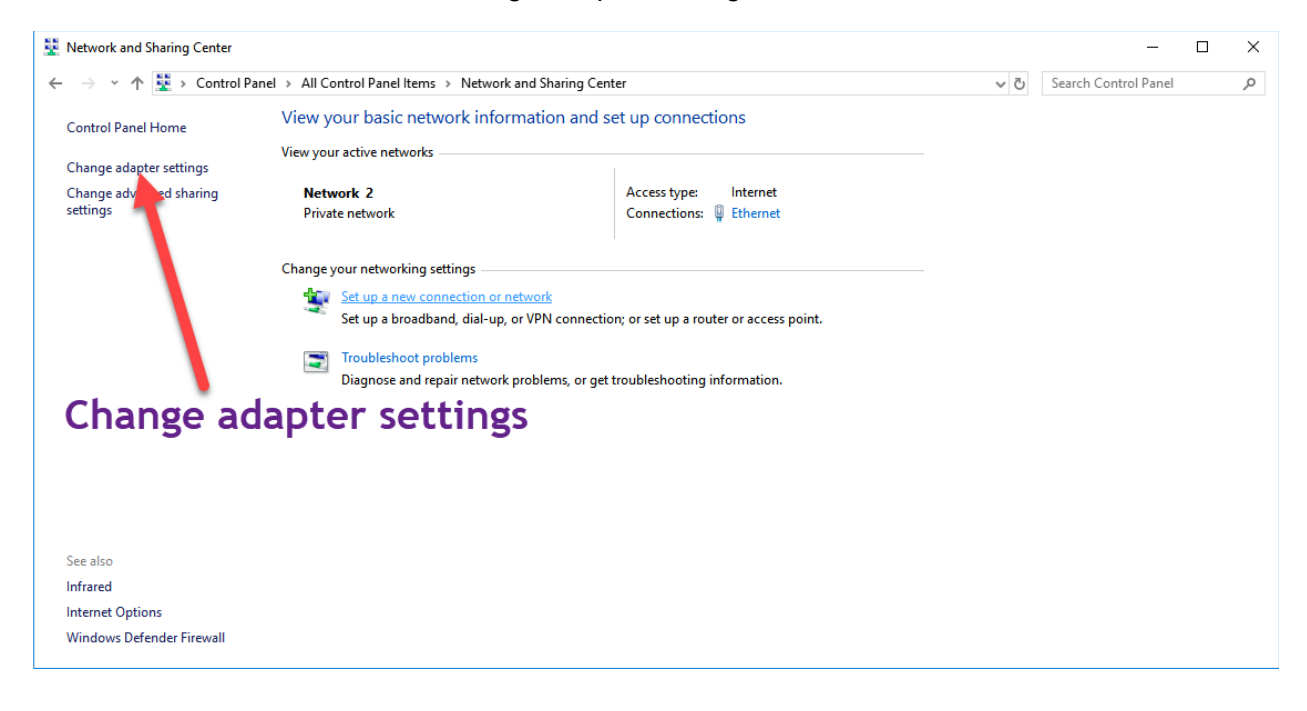

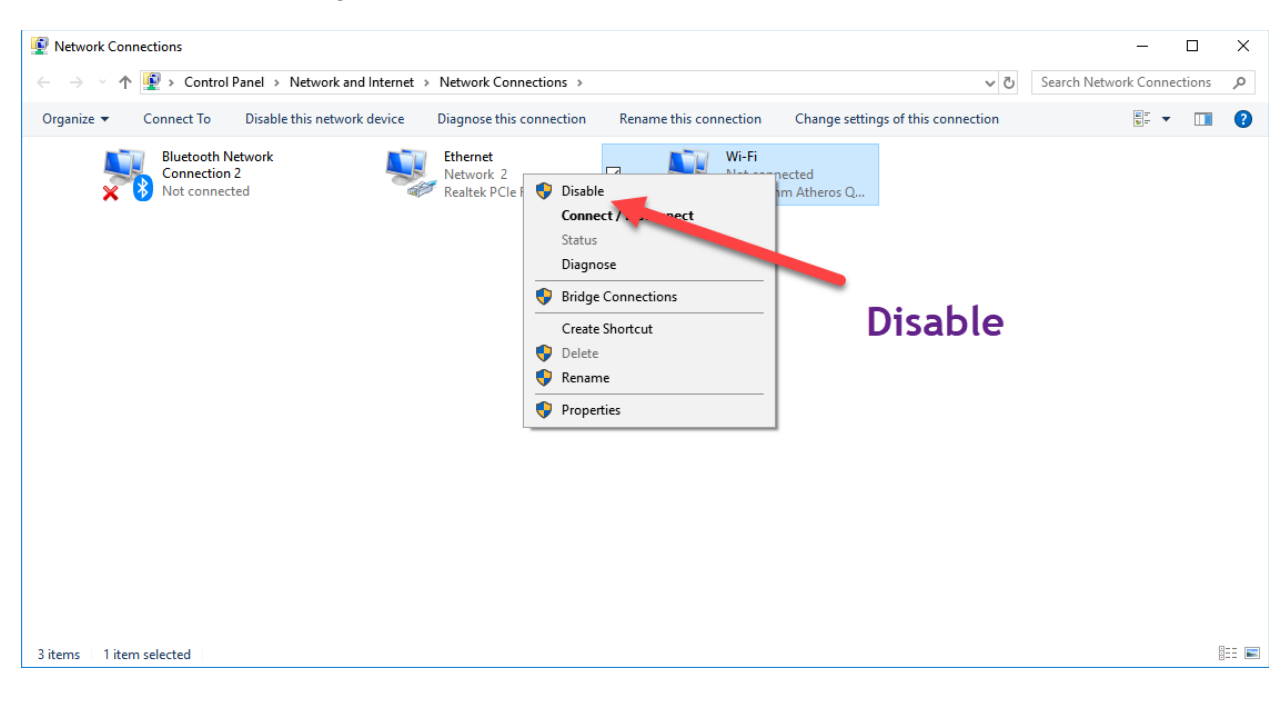

#### iv. Right click on the Wi-fi interface and click on "Disable".

### Step 3: Virtual Machine Adapter Disable in Smart Client Machine

Check if VMware / Hyper-V / VirtualBox etc. network adapters are disabled in the Smart Client machine. Please follow the below steps to check

a. Open "cmd prompt".

| r                                                                                                  |   | <br> |
|----------------------------------------------------------------------------------------------------|---|------|
| C:\WINDOWS\system32\cmd.exe                                                                        | - | ×    |
| Microsoft Windows [Version 10.0.17134.345]<br>(C) 2018 Microsoft Corporation. All rights reserved. |   | ^    |
| C:\Users\vega>                                                                                     |   |      |
|                                                                                                    |   |      |
|                                                                                                    |   |      |
|                                                                                                    |   |      |
|                                                                                                    |   |      |
|                                                                                                    |   |      |
|                                                                                                    |   |      |
|                                                                                                    |   |      |
|                                                                                                    |   |      |
|                                                                                                    |   |      |
|                                                                                                    |   |      |
|                                                                                                    |   |      |
|                                                                                                    |   |      |
|                                                                                                    |   | ~    |

- b. Enter "ipconfig".
- c. Only "Ethernet Lan" adapter should be enabled.

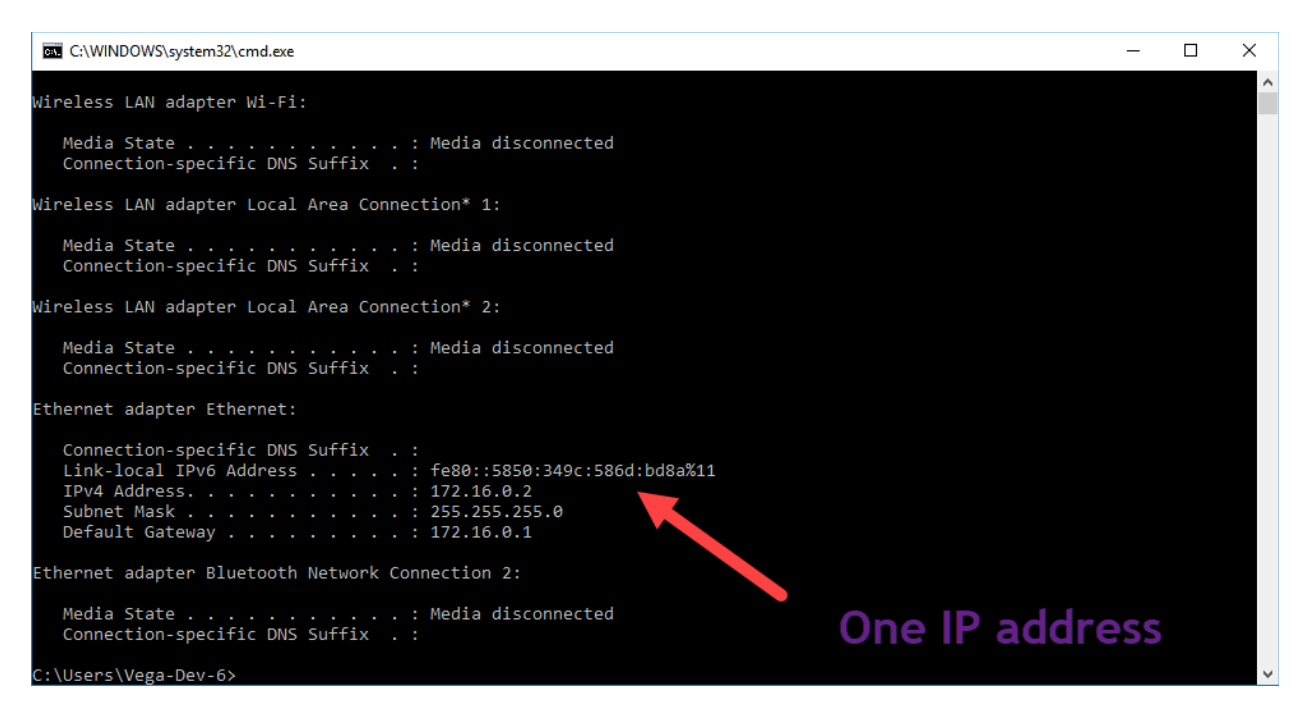

d. If there is any VMware / Hyper-V / VirtualBox etc. installed in Smart Client Machine then, all virtual machine ethernet adapters should be disabled as mentioned below

| C/WWBOWSbyden32.cmd.see                                                                                                    | - 0 | ı ×      |
|----------------------------------------------------------------------------------------------------|-----|----------|
| C:\Users\vegasipconfig                                                                                                    |     | <u>^</u> |
| Nindows IP Configuration                                                                                                    |     |          |
| Ethernet adapter Ethernet:                                                                                                    |     |          |
| Media State : Media disconnected<br>Connection specific DNS Suffix . :                                                                                                    |     |          |
| Nireless LAN adapter Local Area Connection* 2:                                                                                                    |     |          |
| Media State : Media disconnected<br>Connection-specific DNS Suffix . :                                                                                                    |     |          |
| Wireless LAN adapter Local Area Connection* 13:                                                                                                    |     |          |
| Media State                                                                                                    |     |          |
| Ethernet adapter Vilware Network Adapter Vilhei:                                                                                                    |     |          |
| Connection-specific DNS Suffix : : fe80::580:c810:6192a:c57ct20<br>DV4 Address : 192.180:38.1<br>Subnet Mask : 255.255.253.0<br>Orfault Gateway :                         |     |          |
| Ethernet adapter VMware Network Adapter VMmet8:                                                                                                    |     |          |
| Connection-specific DNS Suffix .:<br>Link-local TDV6 Address: fe80::485b:480c:a1d7:6822%3<br>TDV4 Address: 192.100.186.1<br>Subnet Mask: 255.255.25.0<br>Default Gateway: |     |          |
| Nireless LAN adapter N1-F1:                                                                                                    |     |          |
| Connection-specific UNS Suffix . : fre80::585::#f81:6807:f32053<br>IPM: dodress                                                                                           |     |          |
| C: USers \vega>                                                                                                    |     |          |
|                                                                                                    |     |          |
|                                                                                                    |     |          |
|                                                                                                    |     |          |
|                                                                                                    |     |          |
|                                                                                                    |     |          |
|                                                                                                    |     |          |
|                                                                                                    |     |          |
|                                                                                                    |     | ~        |

i. Click on "Control" on windows search option and click on "Control Panel".

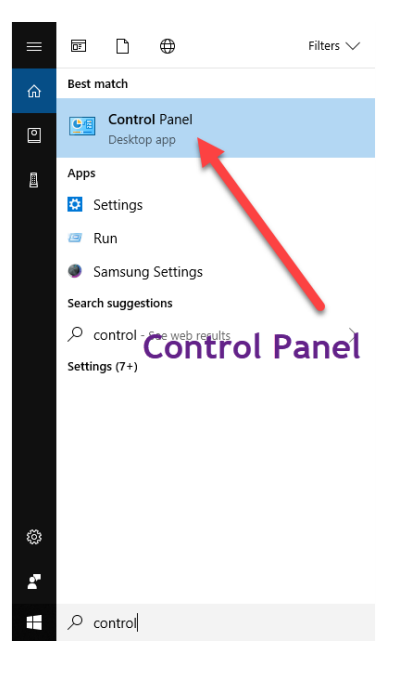

ii. Click on "Network and Sharing Center".

Adjust your computer's settings

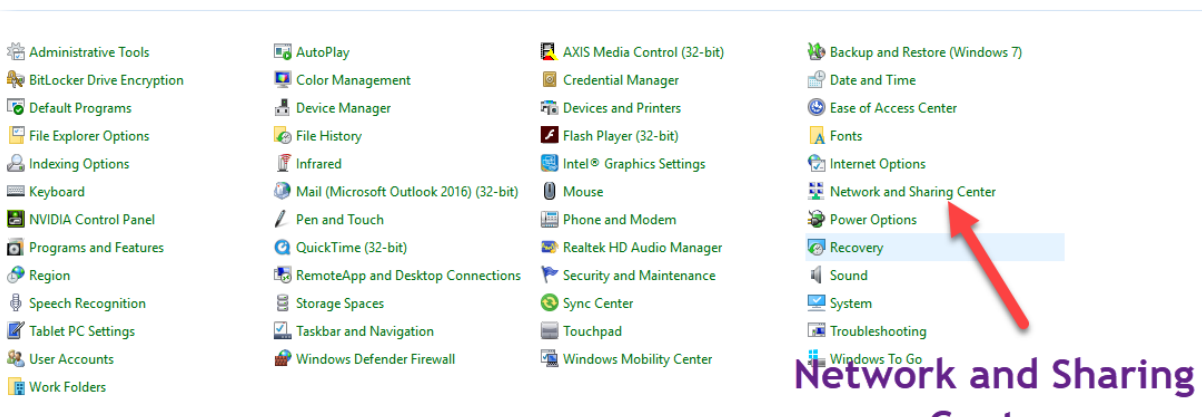

Centre

View by: Small icons -

#### iii. Click on "Change adapter settings".

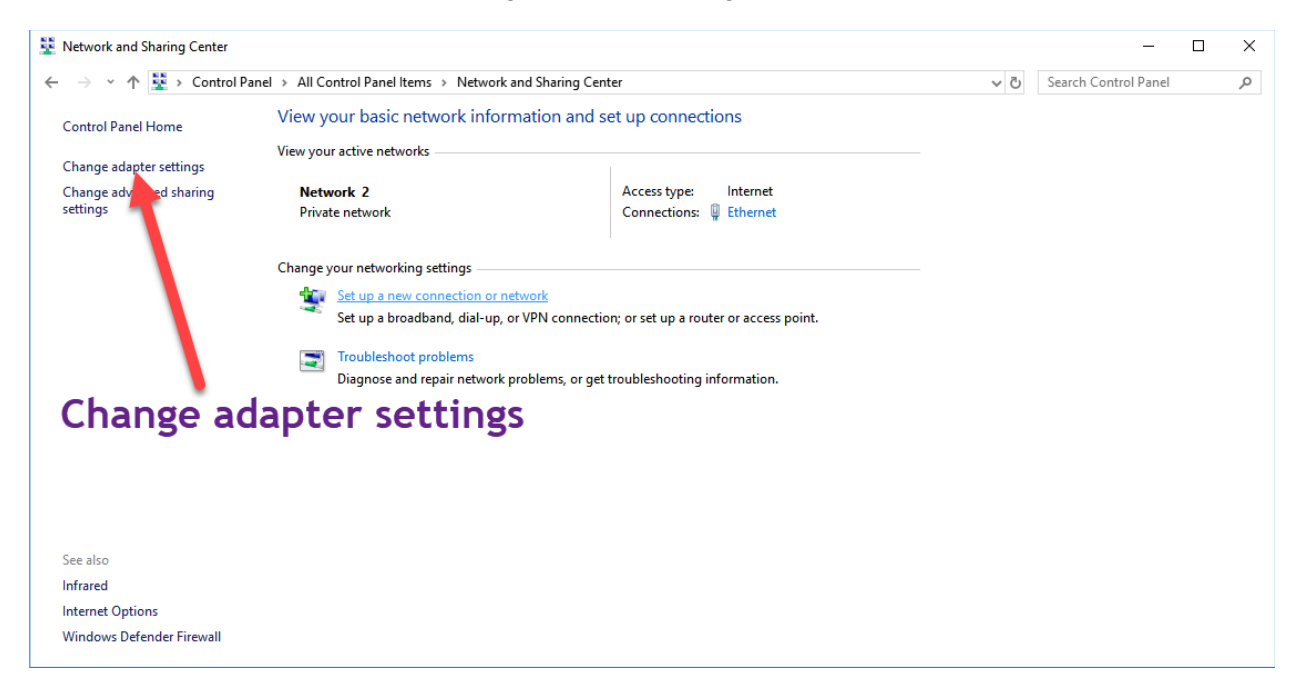

iv. Right click on all the VMware network adapters and click on "Disable".

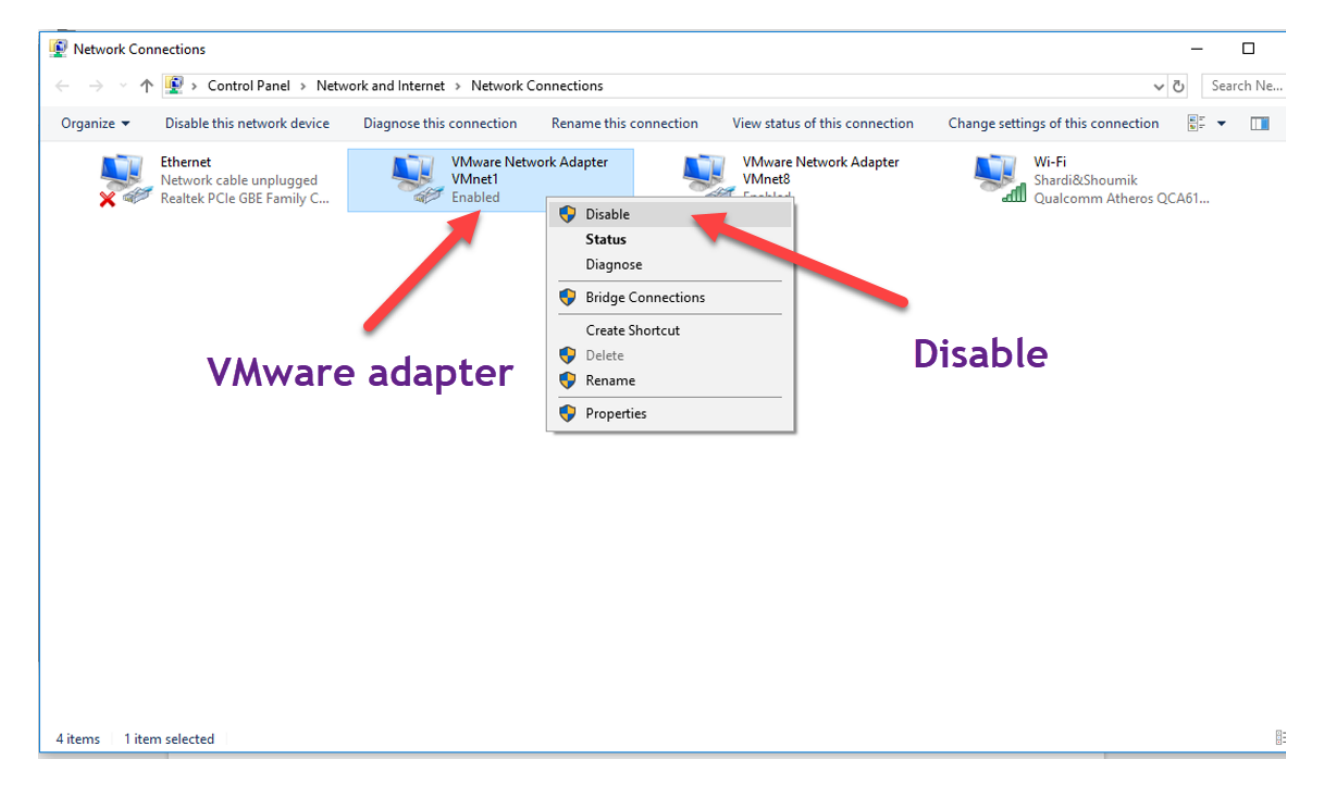

# Step 4: Replay attack mode should be off in camera (specifically for Axis camera)

Follow the below procedures to disable "Replay attack mode" in camera (especially for Axis camera)

- a. Open the IP camera on the web browser.
- b. Click on "Setup"
- c. Click on "System Option".

| AXISA A                                                                                                    |
|----------------------------------------------------------------------------------------------------|
| Basic Setup     Instructions     1 Users     2 TCP/IP     3 Date & Time     4 Video Stream     4 Video Stream     tride settings     Video & Audio     Live View Config     PTZ     Detectors     Applications     Recordings     Languages     System Options     About |

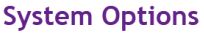

d. Click on "Advanced" Option.

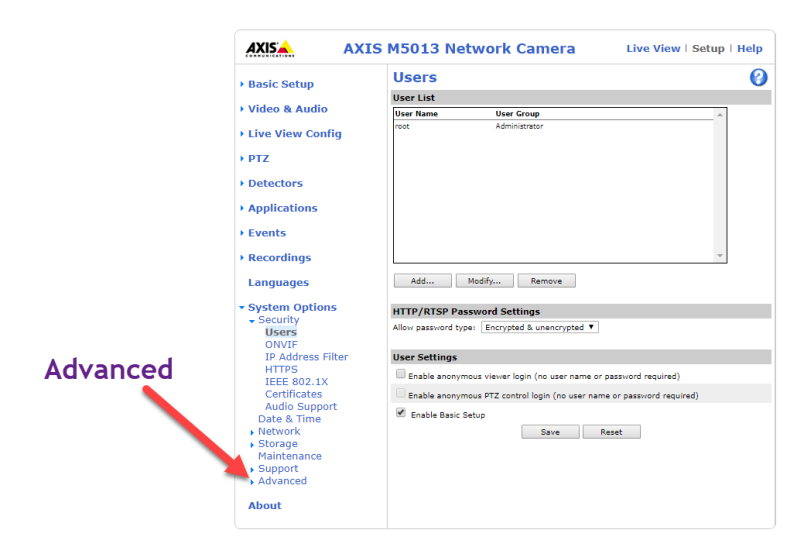

e. Click on "Plain Config"

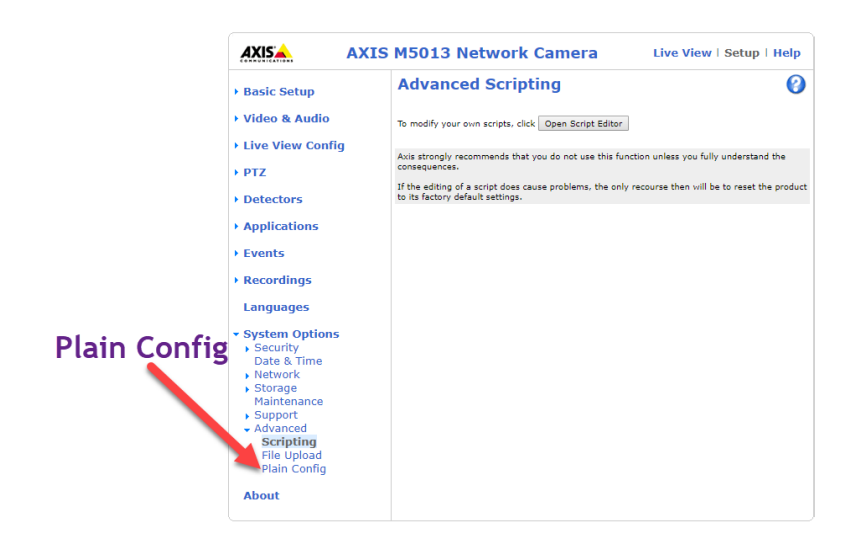

#### f. The config below window appears.

AXIS AXIS M5013 Network Camera Live View | Setup | Help

The plain config page allows direct access to all the configurable parameters supported by the AXIS M5013 Network Camera. This page uses no extra scripts (Javascript or otherwise) and should function correctly in any browser or PDA. Select the parameter group to modify and configure the settings directly.

For help on parameters, please refer to the relevant help page available from the standard setup tools. Enable plain config as default setup pages

Save default setup pages

Select a group of parameters to modify:

Select group

g. Select "Web Service" in Select Group and click on Select Group button.

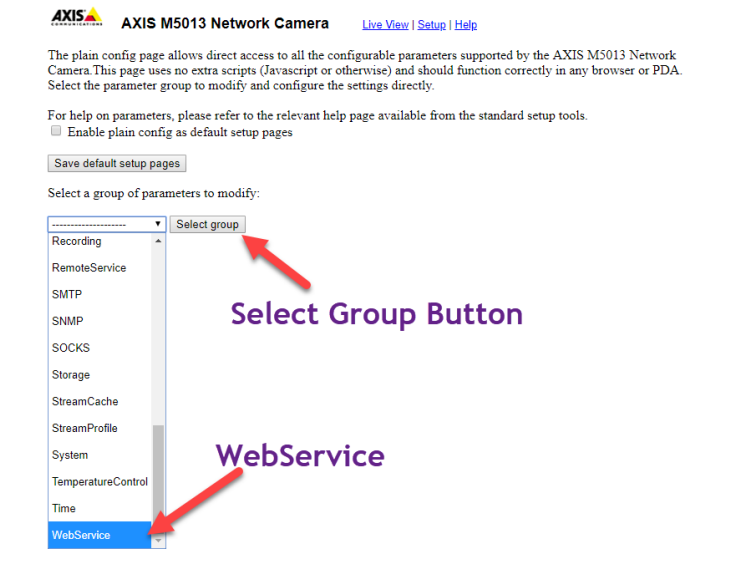

#### h. The below window will appear.

#### AXIS M5013 Network Camera

The plain config page allows direct access to all the configurable parameters supported by the AXIS M5013 Network Camera. This page uses no extra scripts (Javascript or otherwise) and should function correctly in any browser or PDA. Select the parameter group to modify and configure the settings directly.

For help on parameters, please refer to the relevant help page available from the standard setup tools. Select a group of parameters to modify:

WebService 

VebService

VebService

VebService

VebService

VebService

VebService

VebService

VebService

VebService

VebService

VebService

VebService

VebService

VebService

VebService

VebService

VebService

VebService

VebService

VebService

VebService

VebService

VebService

VebService

VebService

VebService

VebService

VebService

VebService

VebService

VebService

VebService

VebService

VebService

VebService

VebService

VebService

VebService

VebService

VebService

VebService

VebService

VebService

VebService

VebService

VebService

VebService

VebService

VebService

VebService

VebService

VebService

VebService

VebService

VebService

VebService

VebService

VebService

VebService

VebService

VebService

VebService

VebService

VebService

VebService

VebService

VebService

VebService

VebService

VebService

VebService

VebService

VebService

VebService

VebService

VebService

VebService

VebService

VebService

VebService

VebService

VebService

VebService

VebService

VebService

VebService

VebService

VebService

VebService

VebService

VebService

VebService

VebService

VebService

VebService

VebService

VebService

VebService

VebService

VebService

VebService

VebService

VebService

VebService

VebService

VebService

VebService

VebService

VebService

VebService

VebService

VebService

VebService

VebService

VebService

VebService

VebService

VebService

VebService

VebService

VebService

VebService

VebService

VebService

VebService

VebService

VebService

VebService

VebService

VebService

VebService

VebService

VebService

VebService

VebService

VebService

VebService

VebService

VebService

VebService

VebService

VebService

VebService

VebService

VebService

VebService

VebService

VebService

VebService

VebService

VebService

VebService

VebService

VebService

VebService

VebService

VebService

VebService

VebService

VebService

VebService

VebService

VebService

VebService

VebService

VebService

VebService

VebService

VebService

VebSe

WebService

WebService UsernameToken: Enable replay attack protection: Save page changes: Save Reset

#### i. Uncheck the "Enable replay attack protection" option and click on save button.

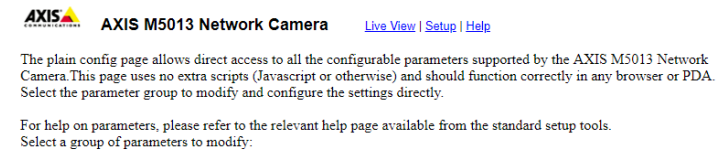

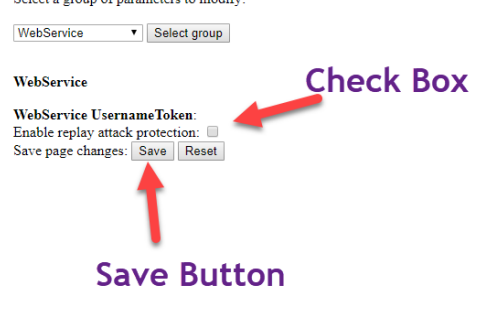

### Contact Us

Vega Systems Inc., 1999 S Bascom Ave #700, Campbell, CA 95008 USA sales@vega25.com